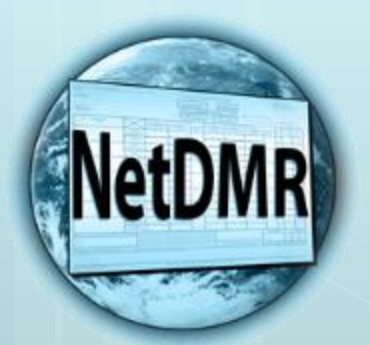

A guidance document that demonstrates the NetDMR process from log in to submission of a DMR.

Arkansas CDX/ NetDMR Walk Through

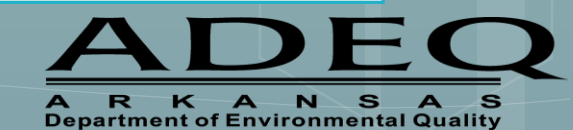

Tommi West, NetDMR Program Coordinator Office of Water Quality – Enforcement Branch

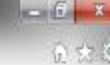

File Edit View Favorites Tools Help

# d States Environmental Protection Acency Recent Announcements Terms and Conditions Help CDX- Central Data Exchange Log in to CDX User ID westb@adeq.state.ar.us Password \*\*\*\*\*\*\* 1. CDX Log In Page aister with CD

# https://cdx.epa.gov

Two ways to sign

into NetDMR:

# Recommended way of signing into CDX.

# Welcome

Welcome to the Environmental Protection Agency (EPA) Central Data Exchange (CDX) - the Agency's electronic reporting site. The Central Data Exchange concept has been defined as a central point which supplements EPA reporting systems by performing new and existing functions for receiving legally acceptable data in various formats, including consolidated and integrated data.

Contact Us

Forget your Password? Forget your User ID? Warning Notice and Privacy Policy

# Warning Notice and Privacy Policy

## Warning Notice

In proceeding and accessing U.S. Government information and information systems, you acknowledge that you fully understand and consent to all of the following:

- 1. you are accessing U.S. Government information and information systems that are provided for official U.S. Government purposes only;
- 2. unauthorized access to or unauthorized use of U.S. Government information or information systems is subject to criminal, civil, administrative, or other lawful action:
- 3. the term U.S. Government information system includes systems operated on behalf of the U.S. Government;
- 4. you have no reasonable expectation of privacy regarding any communications or information used, transmitted, or stored on U.S. Government. information systems;
- 5. at any time, the U.S. Government may for any lawful government purpose, without notice, monitor, intercept, search, and seize any authorized or unauthorized communication to or from U.S. Government information systems or information used or stored on U.S. Government information systems;
- 6. at any time, the U.S. Government may for any lawful government purpose, search and seize any authorized or unauthorized device, to include non-U.S. Government owned devices, that stores U.S. Government information;
- 7. any communications or information used, transmitted, or stored on U.S. Government information systems may be used or disclosed for any lawful government purpose, including but not limited to, administrative purposes, penetration testing, communication security monitoring, personnel misconduct measures, law enforcement, and counterintelligence inquiries; and
- 8. you may not process or store classified national security information on this computer system.

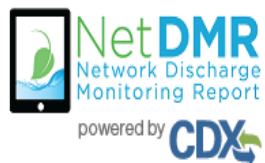

# 2. CDX/NetDMR Log In Page – <u>https://netdmr.epa.gov</u>

Welcome to the NetDMR 2017 Upgrade registration page. To sign in, please use your Central Data Exchange (CDX) User ID and Password. If you are already a registered NetDMR user with or without a current CDX account, check for an email from netdmr-notification@epa.gov with instructions on how to complete the CDX registration for NetDMR users. If you did not receive an email or could NOT complete the process using the link provided in the email, you will need to create a new CDX account unless you already have a CDX account. If you already have a CDX account, please add the appropriate NetDMR program service(s).

# Sign in or create a new account # = required User ID 🗯 Password \* Forgot username? Forgot password?

# **CDX Home Page**

- After you logging in into CDX, click on the link under Role.
- You will be taken to the new NetDMR Landing Page

|                   | bout                     | Recent Announcements                              | Terms and Conditions                          | FAQ                    | Help | /                                                         |
|-------------------|--------------------------|---------------------------------------------------|-----------------------------------------------|------------------------|------|-----------------------------------------------------------|
| DX <sub>2</sub> ( | Centra                   | al Data Exchange                                  |                                               |                        |      | ■ Contact Us<br>Logged in as JAKENETDMR1@GMAIL.COM (Log o |
| CDX               | Inbox                    | My Profile Submission                             | History                                       |                        |      |                                                           |
|                   |                          | Service                                           | s (                                           | \$ N <del>F</del> lage |      | CDX Service Availability                                  |
| <u>Statu</u>      | <u>s</u> † <u>F</u><br>N | Program Service Name<br>IDMR-AR: NetDMR: Arkansas | Role       DEQ     Permittee<br>(signature)   | ÷                      | See  | the status for all program services                       |
| 8                 | N<br>L                   | IDMR-R6: NetDMR: EPA Regix<br>A-NM-OK-TX          | on 06 - AR-GM- <u>Permittee</u><br>(signature | 2<br>2<br>2)           |      | News and Updates                                          |
|                   |                          |                                                   |                                               |                        | No n | news/updates.                                             |
|                   |                          |                                                   |                                               |                        |      |                                                           |

# **New NetDMR Landing Page**

- After you click on your Role on the CDX home page, you will be taken to the new Welcome page of NetDMR.
- Click on "Continue to NetDMR" and your NetDMR Home Page will appear.

## Welcome

Welcome to the

Arkansas DEO

twork

FAOs | Getting Started | Contact the NetDMR Team

Installation of NetDMR! NetDMR is a web-based application that allows National I DES) Permittee Users to enter and electronically submit Discharge Monitoring Report (DMR) data through the Central Data Exchange (CDX) to EPA. All facilities required to provide DMR data as part of their NPDES permit will need to do so electronically using NetDMR as of December 21, 2016. If you are interested in learning more about NetDMR please check out the NetDMR Support https://netdmr.zendesk.com/home

Continue to NetDMP

#### Access NetDMR

 First time users should check to see if your parts it is available retDMR yet by Checking your Permit ID

If you have any questions about NetDMR, please contact Nguyen.helen@epa.gov.

#### News

There are no news items

#### Warning Notice

The registration procedure for the National Installation of NetDMR is part of the United States Environmental Protection Agency's (EPA) Central Data Exchange, which is for authorized use only. Unauthorized access or use of this computer system may subject violators to criminal, civil, and/or administrative action. All information on this computer system may be monitored, recorded, read, copied, and disclosed by and to authorized personnel for official purposes, including law enforcement. Access or use of this computer system by any person, whether authorized or unauthorized, constitutes consent to these terms.

#### Privacy Statement

EPA will use the personal identifying information which you provide for the expressed purpose of registration to the National Installation of NetDMR site at the Central Data Exchange and for updating and correcting information in internal EPA databases as necessary. The Agency will not make this information available for other purposes unless required by law. EPA does not sell or otherwise transfer personal information to an outside third party. [Federal Register: March 18, 2002 (Volume 67, Number 52)][Page 12010-12013]

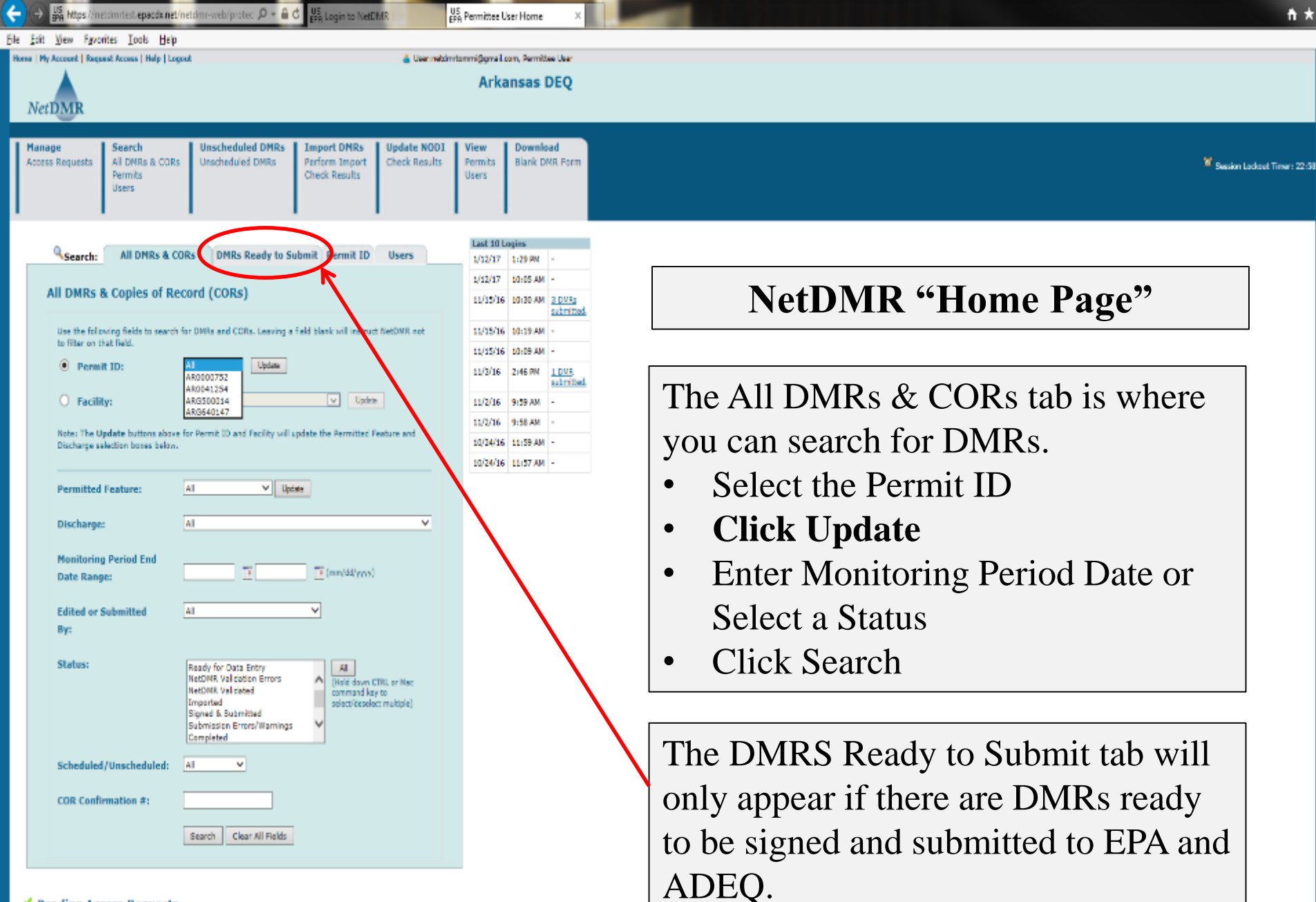

#### Pending Access Requests

Click any underlined column title to sert the table rows in ascending or descending order by the information in that column. If you click View All or View Partial, the table will be displayed with the default sort order applied and any selected check bases will be reset to unselected.

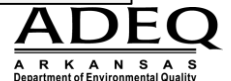

| ← → ₩ https:             | //netdmrtest.epacdw.net/ne                      | tdmr-web/protec 🔎 👻 🔒 d              | US<br>BPA Login to NetCI                       | AR U                         | S DMR/COR                | Search Results ×           | n x                          |
|--------------------------|-------------------------------------------------|--------------------------------------|------------------------------------------------|------------------------------|--------------------------|----------------------------|------------------------------|
| Eile Edit View F         | gvorites <u>I</u> ools <u>H</u> elp             |                                      |                                                |                              |                          |                            |                              |
| Home   My Account   F    | Request Access   Help   Logou                   | L                                    |                                                | 📥 User: neldmr               | tommi@gmail.             | com, Permittee User        |                              |
| NetDMR                   |                                                 |                                      |                                                |                              | Arka                     | ansas DEQ                  |                              |
| Manage<br>Access Request | s Search<br>All DNRs & CORs<br>Permits<br>Users | Unscheduled DMRs<br>Unscheduled DMRs | Import DMRs<br>Perform Import<br>Check Results | Update NODI<br>Check Results | View<br>Permits<br>Users | Download<br>Blank DNR Form | 🕷 Session Lockout Timer: 19: |

🔍 New Search | 🔍 Refine Search | 🖌 Sign & Submit Checked DMRs | 🖗 Download Checked CORs in XML | 💂 Download Checked CORs in PDF | 🖌 Update NODI

# OMR/COR Search Results

| N | ant Shap(s)                                  | Permit ID | Facility          | Permitted Feature | Discharge # | Discharge Description          | Monitoring Period End Date | Scheduled/Unscheduled | DMR Due Date | Slatus               | COR Received Date    | Include in Batch Submit<br>Check AllOn Page<br>Clear All | Include in Batch COR Download<br>Check AllOn Page<br>Clear Al | Update NODI<br>Check AllOn Page<br>Clear All |
|---|----------------------------------------------|-----------|-------------------|-------------------|-------------|--------------------------------|----------------------------|-----------------------|--------------|----------------------|----------------------|----------------------------------------------------------|---------------------------------------------------------------|----------------------------------------------|
| 6 | dit DMR 💙 Go                                 | AR0041254 | RAVENDEN, CITY OF | 001               | 001-A       | 001-MONTHLY-TRITD MUNECIPAL WW | 06/30/16                   | Scheduled             | 07/25/16     | Ready for Data Entry |                      |                                                          |                                                               |                                              |
| 1 | New CORs Go                                  | AR0041254 | RAVENDEN, CITY OF | 001               | 001-A       | 001-MONTHLY-TRITD MUNECIPAL WW | 07/31/16                   | Scheduled             | 08/25/16     | Ready for Data Entry | 08/25/16             |                                                          |                                                               |                                              |
|   | lownload CORs in XML<br>Jownload CORs in PDF | AR0041254 | RAVENDEN, CITY OF | 001               | 001-A       | 001-MONTHLY-TRITD MUNECIPAL WW | 08/31/16                   | Scheduled             | 09/25/16     | Completed            | 11/13/16<br>11/13/16 |                                                          |                                                               |                                              |
| [ | iew CORs 🗸 Go                                | AR0041254 | RAVENDER, CITY OF | 001               | 001-A       | 001-MONTHLY-TRITD MUNECIPAL WW | 09/30/16                   | Scheduled             | 10/25/16     | Completed            | 11/15/16             |                                                          |                                                               |                                              |
| 6 | dit DNR 💙 Go                                 | AR0041254 | RAVENDER, CITY OF | 001               | 001-A       | 001-MONTHLY-TRITD MUNECIPAL WW | 10/31/36                   | Scheduled             | 11/25/16     | Ready for Data Entry |                      |                                                          |                                                               |                                              |
| l | dit DMR 💙 Go                                 | AR0041254 | RAVENDEN, CITY OF | 001               | 001-A       | 001-MONTHLY-TRITD MUNECIPAL WW | 11/30/16                   | Scheduled             | 12/25/16     | Ready for Data Entry |                      |                                                          |                                                               |                                              |
| 6 | dit DNR ¥ Go                                 | AR0041254 | RAVENDEN, CITY OF | 001               | 001-A       | 001-MONTHLY-TRITD MUNECIPAL WW | 12/31/16                   | Scheduled             | 01/25/17     | Ready for Data Entry |                      |                                                          |                                                               |                                              |
| 6 | dit DMR 💙 Go                                 | AR0041254 | RAVENDER, CITY OF | 001               | 001-A       | 001-MONTHLY-TRITD MUNECIPAL WW | 01/31/17                   | Scheduled             | 02/25/17     | Ready for Data Entry |                      |                                                          |                                                               |                                              |

©2006 NetDMR

# DMR/COR Search Results Page

Can List DMRs with the following statuses:

- 1.) Ready for Data Entry
- 2.) NetDMR Validation Errors
- 3.) NetDMR Validated Ready to be Signed & Submitted
- 4. Signed & Submitted/Completed

# To Correct a Submitted DMR:

Correcting a DMR that has been signed & submitted, search for the DMR, under Next Steps column, click on the drop down menu and select "Correct DMR" and click "Go". This will take you to the web DMR form to correct it, save it, and sign and submit again.

| y Account ( Request Access ) Help                                                                                                    | Logent                                                |                                                                                                    | Liver: NETDMR                               | ITEST, Permittee I                                      | User                                                                                                    |                                                                                      |                                                                    |                                                                       |                                                                      |                                              |                                                              |                                                                    |                                           |
|----------------------------------------------------------------------------------------------------|-------------------------------------------------------|----------------------------------------------------------------------------------------------------|---------------------------------------------|---------------------------------------------------------|----------------------------------------------------------------------------------------------------|--------------------------------------------------------------------------------------|--------------------------------------------------------------------|-----------------------------------------------------------------------|----------------------------------------------------------------------|----------------------------------------------|--------------------------------------------------------------|--------------------------------------------------------------------|-------------------------------------------|
| Net DM                                                                                                    | <b>R</b><br>pe<br>rt                                  |                                                                                                    |                                             | Arkans                                                  | sas DEQ                                                                                                    |                                                                                      |                                                                    |                                                                       |                                                                      |                                              |                                                              |                                                                    |                                           |
| ege Search<br>Al DHRs & C<br>Permits<br>Usors                                                                                                    | ORs Uns                                               | cheduled DMRs Import DMRs Up<br>cheduled DMRs Perform Import Che<br>Check Results                                                                                                | date NOO1<br>eck Results                    | View<br>Permits<br>Users<br>DMR Signing S               | Download<br>Blank DMR Form                                                                                                    |                                                                                      |                                                                    |                                                                       |                                                                      |                                              |                                                              |                                                                    | ¥ Session Lockart Tim                     |
|                                                                                                    |                                                       |                                                                                                    |                                             |                                                         |                                                                                                    |                                                                                      |                                                                    |                                                                       |                                                                      |                                              |                                                              |                                                                    |                                           |
| Your changes have been :<br>MR/COR Search Re                                                                                                    | eved.                                                 |                                                                                                    | Q New S                                     | earch   🔍 Rei                                           | fine Search   🧨 Sign & Submit Ch                                                                                                    | ecked DMRs   💆 Dawn                                                                  | laad Checked                                                       | CORs   🖉 U                                                            | pdate NCIDI                                                          |                                              |                                                              |                                                                    |                                           |
| Your changes have been :<br>MR/COR Search Re<br>1 through 4 of 4<br>:Shep(s)                                                                                                    | eved.<br>Sults<br>Permit 10                           | facility                                                                                                    | Q New S<br>Permitted<br>Feature             | earch   🔍 Re<br>Discharge<br>E                          | fine Search   📕 Sign & Submit Ch<br>Discharge Description                                                                                                    | ecked DMRs   🖗 Down<br><u>Nanitoring Period Ind</u><br><u>Rati</u>                   | load Checked<br>Scheduled/<br>Unscheduled                          | COR4   <sup>2</sup> U<br>DHL Ose<br>Data                              | pdate RODI                                                           | CDR Received<br>Date                         | Include in Batch<br>Submit<br>Direck AlDin Page<br>Dear Al   | Include an Batch COR<br>Deventoad<br>Check AliOn Page<br>Clear Al  | Update MOD)<br>Chack AllOn Pa<br>Clear Al |
| four changes have been :<br>MR/COR Search Re<br>1 through 4 of 4<br>Step(s)                                                                                                    | eved.<br>sults<br>Permit 10<br>ARG640125              | Eaching<br>BENITON/WINSHINGTON REGIONAL PUBLIC WATER<br>AUTHORITY                                                                                                    | Q New S<br>Permitted<br>Fishing<br>352      | Discharge<br>2<br>102-A                                 | fine Search   <sup>2</sup> Sign & Salemit Ch<br>Discharge Description<br>001-MONTHLY-WTF AVG FLOW >0.5 &<br><=1.0                                               | ecked DMRs   P Down<br><u>Manthemag Period Ind</u><br>Ddg<br>DV/30/17                | Scheduled /<br>Scheduled /<br>Unscheduled<br>Scheduled             | CORs   / U<br>DML Date<br>Date<br>05/25/17                            | pdate NOUI<br>Status<br>Completed                                    | CDR Received<br>Date<br><u>OSI22(127</u>     | Include as Batch<br>Subrat<br>Check AlDin Rage<br>Clear Al   | Include in Batch COR<br>Devenload<br>Check AlfOn Page<br>Clear Al  | Update NOD<br>Chick AllOn Pa<br>Clear Al  |
| four changes have been :<br>MR/COR Search Re<br>1 through 4 of 4<br>Step(n)<br>Copy of Submissions ♥<br>Copy of Submissions ♥                                                                                                    | erred.<br>Sults<br>Permit 10<br>ARG640125             | Eaching<br>BENTON/WASHINGTON REGIONAL PUBLIC WATER<br>AUTHORITY<br>BENTON/WASHINGTON REGIONAL PUBLIC WATER<br>AUTHORITY                                                          | Remaited<br>Feature<br>302                  | iearch   Q Re<br>Discharge<br>2<br>102-A<br>102-A       | fine Search   <sup>2</sup> Sign & Submit Ch<br>Discharge Description<br>001-MONTHLY-WTP AVG FLOW >0.5 &<br><=1.0                                                | ecked DMRs   P Down<br>Naciburing Period Ltd<br>Date<br>04/30/17<br>05/31/17         | Scheduled<br>Scheduled<br>Scheduled<br>Scheduled                   | CORs   / Io<br>DHE One<br>Data<br>05/25/17<br>06/25/17                | pdate NOD1<br>Status<br>Completed<br>Completed                       | CDR Received<br>Data<br>05/28/17<br>05/30/17 | Include in Batch<br>Subrott<br>Check AlDn Page<br>Clear Al   | Include in Batch COR<br>Download<br>Check AlDn Page<br>Clear Al    | Update NOD) Check AlDon Pa Cear Al        |
| four changes have been :<br>MR/COR Search Re<br>t through 4 of 4<br>Step[n]<br>Copy of Submissions V<br>Copy of Submissions V<br>Copy of Submissions | aved.<br>sults<br>Permit 10<br>ARG640125<br>ARG640125 | Exciting<br>BENTON/WASHINGTON REGIONAL PUBLIC WATER<br>AUTHORITY<br>BENTON/WASHINGTON REGIONAL PUBLIC WATER<br>AUTHORITY<br>BENTON/WASHINGTON REGIONAL PUBLIC WATER<br>AUTHORITY | Rew S<br>Permitted<br>Feature<br>302<br>102 | earch   Re<br>Discharge<br>2<br>102-A<br>102-A<br>102-A | fine Search   <sup>2</sup> Sign & Salamit Ch<br>Discharge Description<br>001-MONTHLY-WITP AVG FLOW >0.5 &<br><=1.0<br>001-MONTHLY-WITP AVG FLOW >0.5 &<br><=1.0 | ecked DMRs   Down<br>Mastaring Period Ind<br>Dds<br>04/30/17<br>05/30/17<br>06/30/17 | land Checked i<br>Scheduled<br>Scheduled<br>Scheduled<br>Scheduled | CORs   <sup>2</sup> 0<br>DHE Date<br>05/25/17<br>05/25/17<br>07/25/17 | pdate NOD1<br>Status<br>Completed<br>Decompleted<br>NetOFIX Voldated | CDR Received<br>Date<br>05/28/17<br>05/32/17 | Bechafe as Batch<br>Submit<br>Direck AlDin Page<br>Direc All | Include in Batch COR<br>Devenhaid<br>Check AliOn Page<br>Cleer Ali | Update NOD<br>Check AllOn Pa<br>Crear All |

# DMR/COR Search Results Page, Pt. 2

If you have a lab that fills out your DMR, the status will be NetDMR Validated. If it has errors on the DMR, the status will be NetDMR Validation Errors.

Select the DMR and under Next Steps, click "Go" and the DMR Edit screen will appear.

| Concerned in the          |                               |               |                                                                                    |                                  | and the second second s |    |                          |                       |                       |
|---------------------------|-------------------------------|---------------|------------------------------------------------------------------------------------|----------------------------------|----------------------------------------------------------------------------------------------------|----|--------------------------|-----------------------|-----------------------|
| ← → Highttps://           | netidentest epacde.net/net/or | v-web/pretoc  | Ø - B C US Login to NetOMR                                                         | US<br>BPA Edit DMR               |                                                                                                    | -  | East a N                 |                       |                       |
| Eile Edit View Fg         | rorites Iools Help            |               |                                                                                    |                                  |                                                                                                    | •  | For a N                  | o Disch               | arge Dr               |
| Hense   Hy Account   Re   | quest Access   Hely   Logast  |               | a Userne                                                                           | Arkan:                           | sas DEQ                                                                                                    |    | Form N                   | IODI otł              | nerwise               |
| NetDMR                    |                               |               |                                                                                    |                                  |                                                                                                    |    | hover                    | indan Ou              | ontitu                |
| -                         |                               |               |                                                                                    |                                  |                                                                                                    |    | boxes u                  | inder Qu              | antity a              |
| Manage<br>Access Requests | All DNRs & CORs II<br>Permits | Inscheduled I | DMRs Import DMRs Update NOC<br>DMRa Perform Import Check Result<br>Check Results   | I View D<br>s Permits B<br>Users | ownload<br>lank DNR Form                                                                                                    | •  | <b>Canno</b>             | t have b              | oth a N               |
|                           | users                         |               |                                                                                    |                                  |                                                                                                    |    | Value i                  | n Paran               | neter F               |
| V Your char               | iges have been saved.         | - 0.1111-122  |                                                                                    |                                  |                                                                                                    | •  | Units, I                 | Frequenc              | cy of Ar              |
|                           |                               |               | E Clear Parametr                                                                   | er Fields   🗟 Save 8             | i Continue                                                                                                    |    | Type w                   | ill be pre            | -<br>-nonul           |
| Edit DMR                  |                               |               |                                                                                    |                                  |                                                                                                    |    | Type w                   | m oe pro              | popul                 |
| <u> </u>                  |                               |               |                                                                                    |                                  |                                                                                                    |    | change                   | unless s              | ampled                |
| Collapse<br>Header        |                               |               |                                                                                    |                                  |                                                                                                    |    |                          |                       | <b>r</b>              |
| Permit                    |                               |               |                                                                                    |                                  |                                                                                                    |    | incorre                  | ct.                   |                       |
| Permit 10:                |                               |               | 10000000                                                                           |                                  |                                                                                                    |    |                          |                       |                       |
| Permittee:                |                               |               |                                                                                    |                                  |                                                                                                    |    | Permittee Address:       |                       |                       |
| Facility:                 |                               |               |                                                                                    |                                  |                                                                                                    |    | Facility Location:       |                       |                       |
|                           |                               |               |                                                                                    |                                  |                                                                                                    |    |                          |                       |                       |
| Permitted Featu           | init:                         | 1             | 001 - External Outfall                                                             |                                  |                                                                                                    |    | Discharge:               |                       |                       |
| Report Dates &            | Status                        |               |                                                                                    |                                  |                                                                                                    |    |                          |                       |                       |
| Monitoring Perio          | odi                           |               | From 10/01/16 to 10/31/16                                                          |                                  |                                                                                                    |    | DMR Due Date:            |                       | 11/25/16              |
| Statute:                  | in Alline                     |               | VELOPIK VAIIGATES                                                                  |                                  |                                                                                                    |    |                          |                       |                       |
| First Names               | one onnee .                   | 1             |                                                                                    |                                  |                                                                                                    |    | Last Name:               |                       | -                     |
| Title:                    |                               | 1             |                                                                                    |                                  |                                                                                                    |    | Telephones               |                       |                       |
|                           | America                       | 4             |                                                                                    |                                  |                                                                                                    |    | (confinence)             |                       |                       |
| No Data Indicat           | er (NODI)                     | 3             |                                                                                    |                                  |                                                                                                    |    |                          |                       |                       |
|                           |                               |               | 1 - Wrong Flow                                                                     | 1                                |                                                                                                    |    |                          |                       |                       |
|                           | Parameter                     | NODE          | 4 - Discharge to Lagoon/Groundviater                                               | radios                           |                                                                                                    |    |                          | Quality or C          | encentration          |
| Ende &                    | Name                          | 9             | 5 - Hozen Conditions<br>7 - No Influent                                            | Value 2                          | Unit                                                                                                    |    | Value 1                  | Value 7               | Value 3               |
| 00300 Oxysen              | displived [DO]                |               | 8 - Other (See Constends)<br>9 - Conditional Monitoring - Not Required This Period |                                  |                                                                                                    |    | $\frown$                 |                       | C 11 1                |
| 1 - Effuert Gross         |                               | Seepl.        | A - General Permit Ecomption<br>B - Below Detection Limit/No Detection             | 1                                |                                                                                                    | E  | ¥ 4                      | Parameter             | fields needs t        |
| Season: 0                 |                               | Rep.          | C - Na Discherge<br>D - Lost Sample/Data Not Available                             |                                  |                                                                                                    | 25 | = 6 Instantaneers Formum | filled out f          | or each paran         |
| NOTE V                    |                               | MODIE         | E - Anelysis Not Conducted/Wo Sample<br>F - Insufficient Kov for Samples           |                                  |                                                                                                    | 10 | V                        | unless you            | have a No             |
| 00400 444                 |                               | 0000          | G - Sampling Equipment Falure<br>H - Invalid Test                                  |                                  |                                                                                                    | 12 |                          | Discharge             | then Select t         |
| 1 - 650 und form          |                               | Smpl.         | I - Land Applied                                                                   |                                  |                                                                                                    |    |                          |                       |                       |
| 1 · Emaine units          |                               | Rea           | K - Natural Disaster                                                               |                                  |                                                                                                    |    | - C Marine an            | correct cho           | sice from the         |
| Season U                  |                               | KEG           | Q - Not Quantifiable                                                               |                                  |                                                                                                    | 21 |                          | NODI droj             | p down menu           |
| NODE:                     |                               | NOOL          | s - Fire Conditions<br>V - Weather Related                                         |                                  |                                                                                                    | 10 | <u></u>                  |                       | 152415                |
| 00530 Selids. 1           | total suspended               | Scept.        | W - Dry Lysiniater/Well<br>X - Parameter/Value Not Reported                        |                                  | bid w                                                                                                    | 2  |                          | v                     | ×                     |
| 1 - Effuent Gross         |                               | 15            | M - Laboratory Error<br>3 - Special Report Attached                                |                                  | F98                                                                                                    |    |                          | 10 - 10 - 10          | 100                   |
| Sesson: 0                 |                               | Rep.          | N - Not Constructed                                                                | 1                                | Pounds per D                                                                                                    | 5V |                          | <= 15 Monthly Average | <= 22.5 7 Day Average |

- MR, select "C" under fill out the parameter and Quality.
- NODI Code and a <u>'ields</u>
- nalysis, and Sample lated. Will not need to more often or

|         |       | Permittee Address: |                                                                                                    |       |          |                         |                      |
|---------|-------|--------------------|----------------------------------------------------------------------------------------------------|-------|----------|-------------------------|----------------------|
|         |       | Facility Location: |                                                                                                    |       |          |                         |                      |
|         |       | Discharger         |                                                                                                    |       |          |                         |                      |
|         |       | DMR Due Date:      | 11/25/16                                                                                                    |       |          |                         |                      |
|         |       | Last Name:         |                                                                                                    |       |          |                         |                      |
|         |       | Telephones         |                                                                                                    |       |          |                         |                      |
|         |       |                    |                                                                                                    |       |          |                         |                      |
| anding  |       |                    | Quality or Concentration                                                                                                    |       | # of Ex. | Frey, of Analysis       | Smul                 |
| Value 2 | Units | Value 1            | Value 2 Value 3                                                                                                    | Units |          |                         |                      |
| Value 2 | Units | Volue 1            | Parameter fields needs to be                                                                                                    | Uelts |          |                         | ~                    |
| Value 7 | Units |                    | Parameter fields needs to be<br>filled out for each parameter<br>unless you have a No                                                                                       | Units |          | V Northly               | GRAB                 |
| Value 2 | Units |                    | Parameter fields needs to be<br>filled out for each parameter<br>unless you have a No<br>Discharge, then Select the<br>correct choice from the Form                         | Units |          | Monthly                 | GRAB                 |
| Value 2 | Units | Volar 1            | Parameter fields needs to be<br>filled out for each parameter<br>unless you have a No<br>Discharge, then Select the<br>correct choice from the Form<br>NODI drop down menu. | Units |          | V<br>Nuctily<br>Vectily | GRAB<br>GRAB         |
| Value 2 | Units | Volier 1           | Parameter fields needs to be<br>filled out for each parameter<br>unless you have a No<br>Discharge, then Select the<br>correct choice from the Form<br>NODI drop down menu. | Units |          | Moethly<br>Moethly      | GRAB<br>GRAB<br>GRAB |

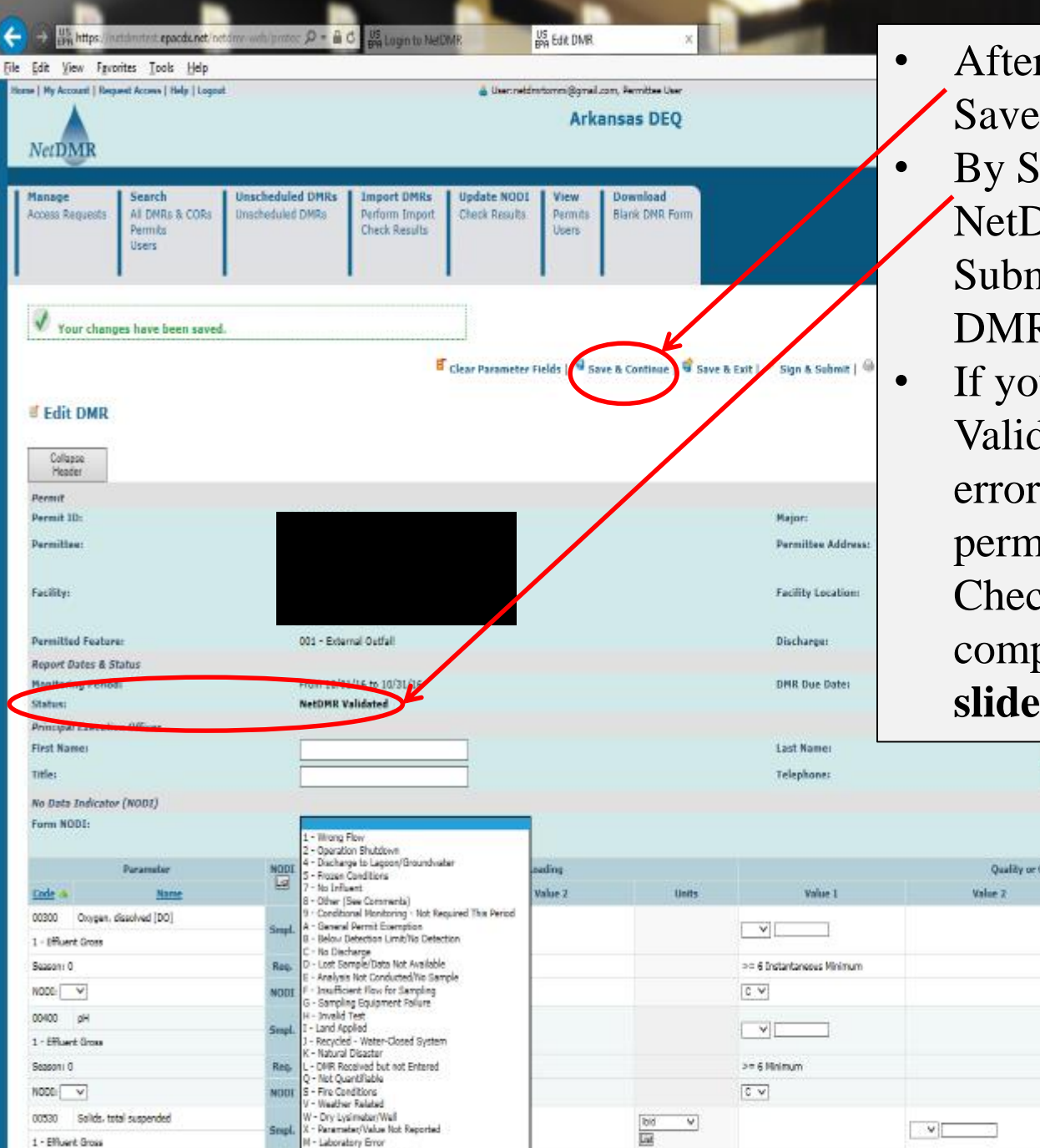

Sesson: 0

- After completing the DMR, click Save & Continue.
- By Status, if you receive NetDMR Validated, click Sign & Submit to electronically sign the DMR
- If you receive NetDMR Validation Errors, correct the errors or only acknowledge permit exceedances under Edit Check Errors and attach a noncompliance report. (See next slides for examples of errors.)

| NODI  | 1 - Wrong Flow<br>2 - Operation Shubdown<br>4 - Discharge to Lagoon/Broundwater                                                                                                    | adine   |                |                            | Quality or G          | encentration          |                     | é al Ex. | Free of Analysis | Small Tens |
|-------|----------------------------------------------------------------------------------------------------|---------|----------------|----------------------------|-----------------------|-----------------------|---------------------|----------|------------------|------------|
| 9     | 5 - Frozen Conditions<br>7 - No Influent                                                                                                    | Value 7 | Inte           | Volue 1                    | Unline 2              | Value 2               | linity              |          | G                |            |
| Smpl  | 8 - Other (See Constents)<br>9 - Conditional Honitoring - Not Required The Period<br>A - Serveral Permit Exemption<br>8 - Below Detection Limit/No Detection<br>C - No Detection Limit/No Detection | Value 2 | oms            |                            | NATURE &              | Force a               |                     |          |                  | <u> </u>   |
| Req.  | D - Lost Sample/Data Not Available                                                                                                    |         |                | >= 6 Instantaneous Minimum |                       |                       | Miligrams per Uter  |          | Monthly.         | GRAB.      |
| NODS  | F - Strages not Conducted the Sample<br>F - Insufficient Flow for Sampling<br>G - Sampling Equipment Palure                                                                                         |         |                | C.¥                        |                       |                       |                     |          |                  |            |
| Smpl  | H - Involid Test<br>I - Land Applied<br>J - Recycled - Water-Closed System                                                                                                    |         |                |                            |                       |                       | SU V<br>Liel        |          |                  | ~          |
| Req.  | L - DMR Received but not Entered                                                                                                    |         |                | >= 6 Mnimum                |                       | <= 9 Maximum          | Standard Units      |          | <b>Herthly</b>   | GRAB       |
| NOU   | Q - Not Quantifiable<br>S - Fire Conditions<br>V - Weather Related                                                                                                    |         |                | CV                         |                       | 0.4                   |                     |          |                  |            |
| Scope | W - Dry Lysimater/Well<br>X - Peremeter/Value Not Reported<br>M - Laboratory Error                                                                                                    |         |                |                            |                       |                       | ingt. v             |          | · ·              | ~          |
| Req.  | 3 - Special Report Attached<br>N - Not Constructed                                                                                                    |         | Pounds per Day |                            | <= 15 Monthly Average | <# 22.5 7 Day Average | Miligrams per Liter |          | <b>Verthy</b>    | GRAB       |

|                                                          | rotec , <b>P +</b>                    | C US BEA Search Permit ID Re  | esults US Edit DMR                    | ×                                 |                                 |                                          |                           |                   |                          | t 🛧 3       |  |  |
|----------------------------------------------------------|---------------------------------------|-------------------------------|---------------------------------------|-----------------------------------|---------------------------------|------------------------------------------|---------------------------|-------------------|--------------------------|-------------|--|--|
| Ele Edit View Favorites Iools Help                       |                                       |                               |                                       |                                   |                                 |                                          |                           |                   |                          |             |  |  |
| 🚖 🚫 Grants and Resources for 🗿 Blue and You Fitness      | Chal 🚱                                | Administrative Services fo 💡  | Enforcement and Compli. 🗿 AHELP       | SIGN IN 🕨 arkansasideas Log       | in to th. US NetOMR - Producti  | ion BPA NetDMR Test - Permittee BPA NetD | MR - Test 🧃 Comfort Suite | s - Jonesbor 🚥 Ho | oliday Inn Express Jones |             |  |  |
| Users                                                    |                                       |                               |                                       |                                   |                                 |                                          |                           |                   |                          |             |  |  |
|                                                          |                                       |                               |                                       |                                   |                                 |                                          |                           |                   |                          |             |  |  |
|                                                          |                                       | E clea                        | r Parameter Fields   🖣 Save & Conti   | aue   🗳 Saue & Exit   🦯 Sk        | an & Submit   🔴 Print Friendly  | View   Cancel/Back to Search Res         | ite.                      |                   |                          |             |  |  |
|                                                          |                                       |                               |                                       | and a part of the state of the    | and a province [                |                                          |                           |                   |                          |             |  |  |
| There were errors processing your r                      | equest.                               |                               |                                       |                                   |                                 |                                          |                           |                   |                          |             |  |  |
| 🖉 Edit DMR                                               |                                       |                               |                                       |                                   | <u>NetDM</u>                    | R Hard E                                 | rrors                     |                   |                          |             |  |  |
| Collapse<br>Hender                                       |                                       |                               | • Will ge                             | enerate l                         | hard erro                       | ors if a certa                           | ain spec                  | cial ch           | naracte                  | er is       |  |  |
| Permit                                                   |                                       |                               | used in                               | n the nar                         | ameter v                        | value or hav                             | ve a NC                   | )DI c             | ode an                   | d a 📗       |  |  |
| Permit ID:                                               | ARG64007                              | 1                             |                                       | i une pui                         |                                 |                                          |                           |                   | ur un                    |             |  |  |
| Permitteei                                               | LIBERTY UT                            | TILITIES (PINE BLUFF WATER) I | value i                               | in a para                         | ameter fie                      | eld.                                     |                           |                   |                          |             |  |  |
| Facility:                                                | LIBERTY U                             | TILITIES ARKANSAS PLANT #3    | • Only a                              | icceptab                          | le specia                       | l character                              | s are "."                 | ·· · · · ·        | and "-                   | +". │       |  |  |
| Permitted Features                                       | 201 - Exter                           | mal Outfall                   |                                       | annat k                           | ho covod                        | until tha U                              | ard Err                   | oria              | orroot                   | ad          |  |  |
| Report Dates & Status                                    |                                       |                               | • DMK                                 |                                   | je saveu                        | инин ше п                                | alu Elle                  | 01 15 0           | oneci                    | leu.        |  |  |
| Monitoring Period:<br>Status:                            | Not Save                              | d                             |                                       |                                   |                                 |                                          |                           |                   |                          |             |  |  |
| Principal Executive Officer                              |                                       |                               |                                       |                                   |                                 |                                          |                           |                   |                          |             |  |  |
| First Name:                                              |                                       |                               |                                       |                                   | Last Name:                      |                                          |                           |                   |                          |             |  |  |
| Titlei                                                   |                                       |                               |                                       |                                   | Telephone                       |                                          |                           |                   |                          |             |  |  |
| No Data Indicator (NODI)                                 |                                       |                               |                                       |                                   |                                 |                                          |                           |                   |                          |             |  |  |
| Form NODI:                                               |                                       |                               | v                                     |                                   |                                 |                                          |                           |                   |                          |             |  |  |
|                                                          |                                       |                               |                                       |                                   |                                 |                                          |                           |                   |                          |             |  |  |
| Parameter                                                |                                       | Value 1                       | Quantity or Loading                   | lisite                            | Value 1                         | Quality or Concentration                 | Value 2                   | # of              | Ex. Freq. of Analysis    | s SmpL Type |  |  |
| Loss a name                                              |                                       | Value 1                       | Value 2                               | UNIS                              | ¥400C 1                         | Value 2                                  | Value 3                   | UNIS              |                          |             |  |  |
| S0050 Piew, in conduit or thru breatment plant           | Smpl.                                 | 0258                          | · ✓ 0.508                             | MGD V                             |                                 |                                          |                           |                   | 0507 ¥                   | IN V        |  |  |
| 1 - Effluent Gross                                       |                                       |                               |                                       | -                                 |                                 |                                          |                           |                   |                          |             |  |  |
| Season: 0                                                | Req.                                  | Req Non Monthly Average       | Req Mon Daily Maximum                 | Milion Gallons per Day            |                                 |                                          |                           |                   | Weekdays                 | INSTAN      |  |  |
| Nodbi 🔍                                                  | NODI                                  |                               | ¥                                     |                                   |                                 |                                          |                           |                   |                          |             |  |  |
| Edit Charles errors                                      |                                       |                               |                                       |                                   |                                 |                                          |                           |                   |                          |             |  |  |
| Code Name Monitor                                        | ing Location                          | Season ID Field               | Type Description                      |                                   | Ack                             | nowledge                                 |                           |                   |                          |             |  |  |
| 50150 Flow, in conduit or thru treatment plant Effuent ( | Bross                                 | 0 Quantity or Loading         | Sample Value 1 Hard Value Relds may d | ontain numbers and special charac | ders 17, 14, 141, and 1,1 only. |                                          |                           |                   |                          |             |  |  |
| DMR Comments                                             |                                       |                               |                                       |                                   |                                 |                                          |                           |                   |                          |             |  |  |
| FACILITIES WITH A DAILY AVG. WASTEDISCHARGE PLO          | W <= 0.5 N                            | IGD: REPORT FLOW AS MONTH.    | Y AVG. & DAILY MAX. INMOD (MOLLOON (  | SALLONS/DAY). SEE PART LA.7       | . 58 (1197 H.C.2. 35-00164      | Under Edit Che                           | ck Errors thi             | s will sho        | W                        |             |  |  |
| Comments                                                 |                                       |                               |                                       |                                   |                                 | vou what errors                          | need to be co             | rrected           |                          |             |  |  |
|                                                          | you what errors need to be corrected. |                               |                                       |                                   |                                 |                                          |                           |                   |                          |             |  |  |
|                                                          |                                       | ~                             |                                       |                                   |                                 |                                          |                           |                   |                          |             |  |  |
|                                                          |                                       | 0                             |                                       |                                   |                                 |                                          |                           |                   |                          | DEQ         |  |  |

← → #A https://netamrlest.epacdc.net/netamr-web/protec: P + ▲ C #A Login to NetDMR

## Eile Edit View Favorites Tools Help

🙀 😳 Grants and Resources for ... 🕘 Blue and You Fitness Chal.. 🚸 Administrative Services fo... 🐥 Enforcement and Compli.. 🗿 AHELP SIGN IN 🅨 arkansasideas Log in to th. 🙀 NetDMR - Production 🙀 NetDMR Test - Permittee 🙀 NetDMR - Test 🗃 Comfort Suites - Jonesbor... 🚥 Holiday Inn Express Jones.

US BPA Edit DMR

| FIGHTUNING PR     | 100:                           | PID        | m 07/01/11 W 99/30/11            | • · · · · · · · · · · · · · · · · · · · |               | UNA U                | ern ern ern             | LALEN LT              |                     |          |                   |             |
|-------------------|--------------------------------|------------|----------------------------------|-----------------------------------------|---------------|----------------------|-------------------------|-----------------------|---------------------|----------|-------------------|-------------|
| Status:           |                                | Net        | DMR Validation Errors            |                                         |               |                      |                         |                       |                     |          |                   |             |
| Principal Exec    | utive Officer                  |            |                                  |                                         |               |                      |                         |                       |                     |          |                   |             |
| First Name:       |                                |            |                                  |                                         |               | Last Na              | ime:                    |                       |                     |          |                   |             |
| Title:            |                                |            |                                  |                                         |               | Teleph               | one:                    |                       |                     |          |                   |             |
| No Data Indic     | alor (NODI)                    |            |                                  |                                         |               |                      |                         |                       |                     |          |                   |             |
| Form NODI:        |                                |            |                                  | ×                                       |               |                      |                         |                       |                     |          |                   |             |
|                   |                                |            |                                  |                                         |               |                      |                         |                       |                     |          |                   |             |
|                   | Parameter                      | NODI       | Quar                             | tity or Loading                         |               |                      | Quality or Conci        | entration             |                     | # of Ex. | Freq. of Analysis | Smpl. Type  |
| Code 🔺            | Name                           | <u>100</u> | Value 1                          | Value 2                                 | Units         | Value 1              | Value 2                 | Value 3               | Units               |          | 53                | <b>1</b> 29 |
| 00400             | pH                             | Smel       |                                  |                                         |               |                      |                         | = ¥8                  | SU V                |          | 0100 ¥            | GR V        |
| 1 - Effluent Gros | ,                              |            |                                  |                                         |               |                      |                         |                       | Lie                 |          |                   |             |
| Season: 0         |                                | Req.       |                                  |                                         |               | >= 6 Minimum         |                         | <= 9 Maximum          | Standard Units      |          | Quarterly         | GRAB        |
| NODE: 🗸           |                                | NODI       |                                  |                                         |               | ×                    |                         | ×                     |                     |          |                   |             |
| 1                 | Solids, total suspended        |            |                                  |                                         |               |                      |                         |                       |                     |          |                   |             |
| 1 - Effuent Gros  |                                | Smpl.      |                                  |                                         |               |                      | = V 30                  | = 🗸 25                | La                  |          | 01/00 ¥           | GR V        |
| Season: 0         |                                | Reg.       |                                  |                                         |               |                      | <= 20 Monthly Average   | <= 30 Daily Maximum   | Miligrams per Liter |          | Quarterly         | GRAB        |
| NODE: V           |                                | NODI       |                                  |                                         |               |                      | ▼                       |                       |                     |          |                   |             |
| 50060             | Chlorine, total residual       |            |                                  |                                         |               |                      |                         |                       | mal. Y              | _        |                   |             |
| 1 - Elfluent Gros |                                | Smpl.      |                                  |                                         |               |                      | 0.4585                  |                       | La                  |          | 0190 V            | GR V        |
| Season: 0         |                                | Req.       |                                  |                                         |               |                      | Opt Mon Monthly Average | Opt Hon Daily Maximum | Miligrams per Uter  |          | Quarterly         | GRAB        |
| NODE: V           |                                | NODI       |                                  |                                         |               |                      | ×                       | ×                     |                     |          |                   |             |
|                   |                                |            |                                  |                                         |               |                      |                         |                       |                     |          |                   |             |
| Edit Charlen      | urs.                           |            |                                  |                                         |               |                      |                         | Under Edit Chec       | k Errors, this      | s will s | show vou wl       | nat         |
| Code Name         | Monitoring Loca                | tion Seas  | on ID Field                      | Type Description                        |               | Acknowledge          | )                       | errors need to be     | corrected or        | ackno    | wledged <b>O</b>  | nlv         |
| 00530 Solids,     | total suspended Effluent Gross | 0          | Quality or Concentration Sample  | Value 2 Soft The provided sample vi     | alue is outsi | de the permit limit. |                         | onlynowlodge ou       | taide of nom        | mit liv  | nita annana       | III,        |
| DMR Commen        | ts                             |            |                                  |                                         |               |                      |                         | acknowledge ou        | uside of per        |          |                   |             |
| CALENDAR QUA      | RTERS: (JAN-MAR), (APR-JUN), ( | JUL-SEP) 8 | & (OCT-DEC). MONITOR & REPORT TR | C IF CHLORINATED WATERIS USED F         | OR BACKV      | VASHONG. 35-00164    |                         |                       |                     |          |                   |             |
| Comments          |                                |            |                                  |                                         |               | N                    | otDMD (                 | Soft Frro             | rc                  |          |                   |             |
|                   |                                |            | ~                                |                                         |               |                      |                         |                       |                     |          |                   |             |
|                   |                                |            | $\sim$                           | • Will a                                | Ter           | herate soft          | errors if               | a narame              | ter valı            |          | e micci           | ng 📗        |
| Attachment        |                                |            |                                  | VV 111 Z                                | 501           | icraic soft          |                         | a parame              | ici vali            |          | 2 111221          | ng          |
| Attachments       |                                |            |                                  | orif                                    | 1             | oromotor             | volue ic o              | utaida of             | the nor             | mit      | limit             |             |
| No results.       |                                |            |                                  |                                         | ı p           | arameter             | value 18 0              | uiside of             | me per              | IIIIt    | 111111 <b>1</b> . |             |
| Report Last Sa    | rved By                        |            |                                  | • Only                                  | ٨             | lznowlad             | an the a                | itcido of i           | ormit               | lin      | nit coff          |             |
| Useri             | netdm rtommi                   | gmail.con  | n                                | • <u>Only</u>                           | A             | LKIIUWIEU            | ge me ol                |                       |                     |          | <u>111 SUIT</u>   |             |
| Ramei<br>E-Mali   | Tommi West                     | tomail.com |                                  |                                         |               |                      |                         |                       |                     |          |                   |             |
| Date/Time:        | 03/08/17 10:5                  | 1 CST      |                                  | error                                   | <b>S</b> .    |                      |                         |                       |                     |          |                   |             |

← → ﷺ https://netdminest.epacdwnet/netdmin-web/protec. P + A C Sector Data Exch.. 以 Edit DNR.

# Ele Edit View Favorites Tools Help

| 🛓 🕘 Southern / | Ain't Fried Sund 🚺 58-4-203. Per        | mits general. | 😌 CDX Home Central Data         | Arkansas Department of E BPA          | letDMR Streamlined Regi       | CDX Home Central Data BY               | NetDMR Streamlined Regi 🗗 EA          | SE Login 🚫 Grants and Resources for     | 🕘 Blue and You         | Fitness Cha | al 🔮 Administra   | tive Services fo |
|----------------|-----------------------------------------|---------------|---------------------------------|---------------------------------------|-------------------------------|----------------------------------------|---------------------------------------|-----------------------------------------|------------------------|-------------|-------------------|------------------|
| First Name     | e (                                     |               |                                 |                                       |                               | Last Name                              | :                                     |                                         |                        |             |                   |                  |
| Title:         | Ì                                       |               |                                 |                                       |                               | Telephone                              |                                       |                                         |                        |             |                   |                  |
| No Data In     | udicator (NODT)                         |               |                                 |                                       |                               |                                        |                                       |                                         |                        |             |                   |                  |
| Form NOD       | 1:                                      |               |                                 | V                                     |                               |                                        |                                       |                                         |                        |             |                   |                  |
|                |                                         |               |                                 |                                       |                               |                                        |                                       |                                         |                        |             |                   |                  |
|                | Parameter                               | NODI          |                                 | Quantity or Loading                   |                               |                                        | Quality or Concent                    | ration                                  |                        | # of Ex.    | Freq. of Analysis | Smpl. Type       |
| Code 🔺         | Name                                    | La            | Value 1                         | Value 2                               | Units                         | Value 1                                | Value 2                               | Value 3                                 | Units                  |             | 6                 |                  |
| 00400          | pH                                      | Grand         |                                 |                                       |                               |                                        |                                       |                                         | SU V                   |             | 0100 V            | (R V             |
| 1 - Effuent (  | Gross                                   | Sube          |                                 |                                       |                               |                                        |                                       |                                         | Liz                    |             | 100 1             | <u></u>          |
| Season: 0      |                                         | Req.          |                                 |                                       |                               | >= 6 Minimum                           |                                       | <= 9 Maximum                            | Standard Units         |             | Monthly           | GRAB             |
| NODE           | *                                       | NODI          |                                 |                                       |                               | ×                                      |                                       | ×                                       |                        |             |                   |                  |
| 00530          | Solids, total suspended                 | Gund          |                                 |                                       |                               |                                        |                                       |                                         | mgL v                  |             | (at/0) - • •      | (CR V)           |
| 1 - Effluent G | Gross                                   | Subr          |                                 |                                       |                               |                                        |                                       |                                         |                        |             | 4100 4            |                  |
| Season: 0      |                                         | Req.          |                                 |                                       |                               |                                        | <= 20 Monthly Average                 | <= 30 Daily Maximum                     | Miligrams per Liter    |             | Monthly           | GRAB             |
| NODE: V        | •                                       | NODI          |                                 |                                       |                               |                                        | ×                                     | ×                                       |                        |             |                   |                  |
| 1 Deside       | Aluminum, dissolved [as Al]             |               |                                 |                                       |                               |                                        |                                       |                                         | mal. V                 | _           |                   |                  |
| 1 - Pfluent 6  | Smar                                    | Smpl.         |                                 |                                       |                               |                                        | = V 2                                 | 15                                      | La                     |             | 01/30 V           | GR V             |
| Seeon: 0       |                                         | Rea.          |                                 |                                       |                               |                                        | C= 1 Monthly Average                  | <= 2 Daily Hasimum                      | Miliorana per Liter    |             | Venthly           | CRAB             |
| NOOD           | 7                                       | NODI          |                                 |                                       |                               |                                        |                                       |                                         | in proposition for the |             |                   |                  |
| 50050          | Env is conduit or they implement also   |               |                                 |                                       | 1100 111                      |                                        |                                       |                                         |                        |             |                   |                  |
| 1 - Fill and 6 | Seves                                   | Smpl.         | - ¥ 1859                        | = ¥ 0.857                             | MGD V                         |                                        |                                       |                                         |                        |             | 05WK ¥            | 000 🗸            |
| Seasoni 0      |                                         | Reg.          | Rep Mon Monthly Average         | Reg Mon Daily Maximum                 | Million Galons per Day        |                                        |                                       |                                         |                        |             | Five Per Week     | See Comments     |
| NODE:          | P                                       | NODI          |                                 |                                       |                               |                                        |                                       |                                         |                        |             |                   |                  |
|                | -                                       | - 22          |                                 |                                       |                               |                                        |                                       |                                         |                        |             |                   |                  |
| Edit Check     | Errors                                  |               |                                 |                                       |                               |                                        |                                       |                                         |                        |             |                   |                  |
| Code Na        | me Monitoring                           | Location S    | eason ID Field                  | Type Description                      |                               | Acknowledge                            |                                       |                                         |                        |             |                   |                  |
| 01106 Alu      | minum, dissolved [as A/] Effluent Gress | s 0           | Quality or Concentration St     | mple Value 2 Soft The provided sample | e value is outside the permit | lint 🔤                                 |                                       |                                         |                        |             |                   |                  |
| DMR Comm       | nents                                   |               |                                 |                                       |                               |                                        |                                       |                                         |                        |             |                   |                  |
| FACILITIES     | WITH A DAILY AVERAGE WASTE DIS          | CHARGE FLO    | W > 0.5, BUT <= 1.0 MGD. Report | Flow as monthly average and daily ma  | ximum in million gallons p    | er day. See Part 6.2. Indicate the Sar | nole Type for Flow on this DMR (insta | ntaneous, totalizing, calculated), 04-0 | 0403                   |             |                   |                  |
| Comments       |                                         |               |                                 | • Only on                             | knowlog                       | lao pormit o                           | voodoncoo                             | and attach                              | non                    | $\sim m$    | nliona            |                  |
|                |                                         |               |                                 | • Only at                             | KIIUwieu                      | ige permit e                           | ACCEUAIICES                           | and attach                              |                        | JOII        | ipnane            | Ċ                |
|                |                                         |               | 0                               | report.                               | Click Ad                      | ld Attachme                            | ent.                                  |                                         |                        |             |                   |                  |
|                |                                         |               | *                               |                                       |                               | 1                                      |                                       | • 1                                     | 1                      |             | .1                | .1               |
| Attachmen      | its                                     |               |                                 | • The file                            | e name n                      | iust not hav                           | e any space                           | s or special                            | charac                 | ters        | other             | than             |
| Add Attachy    | ment                                    |               |                                 | an unda                               | rscora (                      | ) ( $\mathbf{F}\mathbf{v}$ <b>N</b> C) | $\mathbf{R}$ July 2017                | ·)                                      |                        |             |                   |                  |
| Report Las     | I Savad By                              |               |                                 |                                       |                               | _). (EA. INC.                          | x_Jury2017                            | )                                       |                        |             |                   |                  |
| User:          | NETDWRTEST                              | т             |                                 | Size les                              | s than 20                     | OMB.                                   |                                       |                                         |                        |             |                   |                  |
| Namei          | Tommi West                              |               |                                 | <b>F</b>                              |                               |                                        | 1 5 1                                 |                                         |                        |             |                   |                  |
| E-Maili        | twest7@hatn                             | mail.com      |                                 | <ul> <li>Formats</li> </ul>           | s accepte                     | ed: PDF, Wo                            | ord, Excel.                           |                                         |                        |             |                   |                  |
| Date/Time:     | 06/30/17 11:                            | :00 CDT       |                                 |                                       | _                             |                                        |                                       |                                         |                        |             |                   |                  |

х

← → ﷺ https://netdmitiest.epacdw.net/inetdminiest/protec: P + ▲ C S CDK Home | Central Data Each.

## Eile Edit View Fgvorites Lools Help

| 🖁 🗿 Southern Ain't Fried Sund IJ 58-4-2 | 03. Permits general 🕹 CDX Hor        | me Central Data 🦄 Ark          | kansas Department of E BPA Net[    | MR Streamlined Regi.      | CDX Home Central Data US               | NetDMR Streamlined Regi 🗗 EA        | SE Login 🚫 Grants and Resources fo   | r 🧧 Blue and You    | Fitness Cha | al 😔 Administrat  | ive Services fo |
|-----------------------------------------|--------------------------------------|--------------------------------|------------------------------------|---------------------------|----------------------------------------|-------------------------------------|--------------------------------------|---------------------|-------------|-------------------|-----------------|
| First Name:                             |                                      |                                |                                    |                           | Last Name:                             |                                     |                                      | ]                   |             |                   |                 |
| Title:                                  |                                      |                                |                                    |                           | Telephone:                             |                                     |                                      |                     |             |                   |                 |
| No Data Indicator (NODI)                |                                      |                                |                                    |                           |                                        |                                     |                                      |                     |             |                   |                 |
| Form NODI:                              |                                      | ×                              |                                    |                           |                                        |                                     |                                      |                     |             |                   |                 |
|                                         |                                      |                                |                                    |                           |                                        |                                     |                                      |                     |             |                   |                 |
| Parameter                               | NOOL                                 | Q                              | uantity or Loading                 |                           |                                        | Quality or Concents                 | ation                                |                     | # of Ex.    | Freq. of Analysis | Smpl. Type      |
| Code 🔺 Name                             |                                      | Value 1                        | Value 2                            | Units                     | Value 1                                | Value 2                             | Value 3                              | Units               |             |                   |                 |
| 00400 pH                                | Smpl.                                |                                |                                    |                           | = <b>v</b> (ö                          |                                     | = 🗸 🛛                                | SU Y                |             | 01/30 ¥           | GR 🗸            |
| 1 - Effuent Gross                       |                                      |                                |                                    |                           |                                        |                                     |                                      |                     |             | 10 - 11 I         | 0018            |
| Sesson: U                               | neq.                                 |                                |                                    |                           | 2 - 6 Annun                            |                                     | C= 9 Nation                          | Standard Units      |             | Herthy            | GRAD            |
|                                         | NODE                                 |                                |                                    |                           |                                        |                                     |                                      |                     |             |                   |                 |
| 00530 Solids, total suspended           | Smpl.                                |                                |                                    |                           |                                        | - ¥ 19                              | - 🗸 25                               | ingL V              |             | 0100 ¥            | GR 🗸            |
| Season: 0                               | Rez                                  | r                              |                                    |                           |                                        |                                     |                                      | Milicrans or Liter  |             | Monthly           | GRAB            |
| NODE V                                  | NODI                                 | Message                        | from webpage                       |                           |                                        |                                     | ×                                    | and the set         |             |                   |                 |
|                                         | indus .                              |                                |                                    |                           |                                        |                                     |                                      |                     |             |                   |                 |
| 01106 Aluminum, dissolved [as Al]       | Smpl.                                |                                |                                    |                           |                                        |                                     |                                      | mgL V               |             | 01/30 ¥           | GR 🗸            |
| 1 - Effuent Gross                       |                                      |                                | Any data enter                     | ed on the D               | MR form will be say                    | ed by clicking OK.                  |                                      | <u>1</u>            |             |                   |                 |
| Season: 0                               | Req.                                 |                                | Clicking Cance                     | will not say              | ve data but will disp                  | olay the Add Attack                 | nment                                | Miligrams per Liter |             | Monthly           | GRAB            |
| NODE                                    | NODE                                 |                                | screen.                            |                           |                                        | -                                   |                                      |                     |             |                   |                 |
| 50050 Flow, in conduit or thru treatme  | ent plent                            | _                              |                                    |                           |                                        |                                     |                                      |                     |             | 05WK ¥            | 000 🗸           |
| 1 - Effuent Gross                       |                                      |                                |                                    |                           |                                        |                                     |                                      |                     |             |                   |                 |
| Season: 0                               | Req. Req Man Month                   | hly Av                         |                                    |                           | _                                      |                                     |                                      |                     |             | Five Per Week     | See Comments    |
| NODE:                                   | NODI                                 |                                |                                    |                           |                                        | OK                                  | Cancel                               |                     |             |                   |                 |
| 643 Church Emper                        |                                      |                                |                                    |                           |                                        |                                     |                                      |                     |             |                   |                 |
| Calc News                               | Andrea Laureline Courses III Field   |                                | Turn Description                   |                           | Ashenslalar                            |                                     |                                      |                     |             |                   |                 |
| 01106 Aluminum, dissolved [as Al] Effue | ant Gross 0 Dualit                   | ty or Concentration Samele Val | lue 2 Soft. The provided sample w  | lue is outside the permit | lint. D                                |                                     |                                      |                     |             |                   |                 |
|                                         |                                      |                                |                                    |                           |                                        |                                     |                                      |                     |             |                   |                 |
| DMR Comments                            |                                      | ca 1.0 MGD, Recent Figure      | mothly avarage and date enviro     | un is silice estates      | er dav. See Dart 6.3. Technolo the Com | rela Tuno for Flow on this DUD from | taneous intalizing calculated, Al-   | 10413               |             |                   |                 |
| A CALLED WITH A DRILL RIENAGE HAS       | The oracle whole recovery dray BUT s | - Live Model, Report Fidly as  | e monthly everage and daily master | alle in minion ganers p   | er cap, one part o.c. Indicate the San | the the second second second (uses  | nameson, cotanong, carculated). 04-0 |                     |             |                   |                 |
| Comments                                |                                      |                                |                                    |                           |                                        |                                     |                                      |                     |             |                   |                 |
|                                         |                                      | ^                              |                                    |                           |                                        |                                     |                                      |                     |             |                   |                 |
|                                         |                                      | ~                              | After                              | clickir                   | ng Add Att                             | achment. t                          | he followi                           | ng por              | <b>)-u</b>  | р                 |                 |
| Attachments                             |                                      |                                | •11                                |                           | 1. 1. 01                               |                                     |                                      |                     |             | L                 |                 |
| Add Attachment                          |                                      |                                | will a                             | ppear,                    | click Ok.                              |                                     |                                      |                     |             |                   |                 |
| No results.                             |                                      |                                |                                    |                           |                                        |                                     |                                      |                     |             |                   |                 |
| Report Last Saved By                    | MOTEOT                               |                                |                                    |                           |                                        |                                     |                                      |                     |             |                   |                 |
| Namei Terrim                            | ni West                              |                                |                                    |                           |                                        |                                     |                                      |                     |             |                   |                 |
| E-Maili twest?                          | 7@hotmail.com                        |                                |                                    |                           |                                        |                                     |                                      |                     |             |                   |                 |
| Date/Time: 06/30                        | /17 11:00 CDT                        |                                |                                    |                           |                                        |                                     |                                      |                     |             |                   |                 |
|                                         |                                      |                                | _                                  |                           |                                        |                                     |                                      |                     |             |                   |                 |

х

| 🔿 🙀 "Hips://netidimitiest.epacebunet/inetidimin-web/protec 🔎 = 🔒 🖉 🍣 CDX Hame   Central Data Esch. 🙀 Add Amachmen                                                                                                    | x 🔹 🗋 🛄 📜                                                                                                    | = 01 = 1                                                                                                    |
|----------------------------------------------------------------------------------------------------|----------------------------------------------------------------------------------------------------|----------------------------------------------------------------------------------------------------|
| Edit - View Favorites - Tools - Help<br>  Southern Ain't Fried Sund 🗾 § 8-4-203. Permits general 😌 CDX Home - Central Data 🦎 Arkansas Department of E 💯                                                                                                    | NetDMR Streamlined Reg., 🍣 CDX Home Central Data . 📅 NetDMR Streamlined Regi. 🏴 EASE                            | ogin 🔅 Grants and Resources for 🧃 Blue and You Fitness Chal. 🛭 🕸 Administrative Services fo                     |
| Arkans Network Discharge Monitoring Report                                                                                                    | sas DEQ                                                                                                    |                                                                                                    |
| Manage         Search         Unscheduled DMRs         Import DMRs         Update NODI         View           All DMRs & CORs         Urscheduled DMRs         Perform Import         Check Results         View         Permits           Users         Users         DMRs         Enform Import         Check Results         DMR Signing Signing | Download<br>Blank DMR Form<br>Status                                                                            | 🌹 Session Lodiout Timen 1                                                                                       |
| Add Attachment Use this page to add an attachment to a DNS. Note that attachments may not be larger than 20 megabytes and the file name may a     file:*                                                                                                    | not contain any of the following characters: . ' [ ] ' { } $\in$ % ^ (space). Fields marked with " are required |                                                                                                    |
| Attach File Cancel                                                                                                    | Choose File to Uproad                                                                                           | - 4 Search Desktop                                                                                              |
|                                                                                                    | Organize - New folder                                                                                           | Ab. Fiefolder                                                                                                   |
| 2006 Neto MR.                                                                                                    | Favorites      Desktop      Downloads                                                                           | ADEQ NetDMR Presentation -<br>Shortout                                                                          |
| Click Browse, the File<br>Upload window will<br>appear from your                                                                                                    |                                                                                                    | Communication_Plan_Template1<br>Adobe Acrobat Document<br>139 K8<br>Microsoft Eacel 2010<br>Shortout<br>2,88 K8 |
| computer, select the non-<br>compliance report and<br>click Open                                                                                                    | Wideos  Microsoft Word 2010  Shortcut  2.55 KB  Computer  Cos(C)  WESTTS (\\doncla-1) (D)                       | Mo - Shortcut<br>Shortcut<br>781 bytes<br>Staff5 20110207 - Shortcut (2)<br>Shortcut<br>810 bytes               |
|                                                                                                    | WaterEnforcement (\\dpnc PubFiles (\\dpnc3a-1) (G) US820FD (H) File game: NCR_FacilityName_June2017             |                                                                                                    |

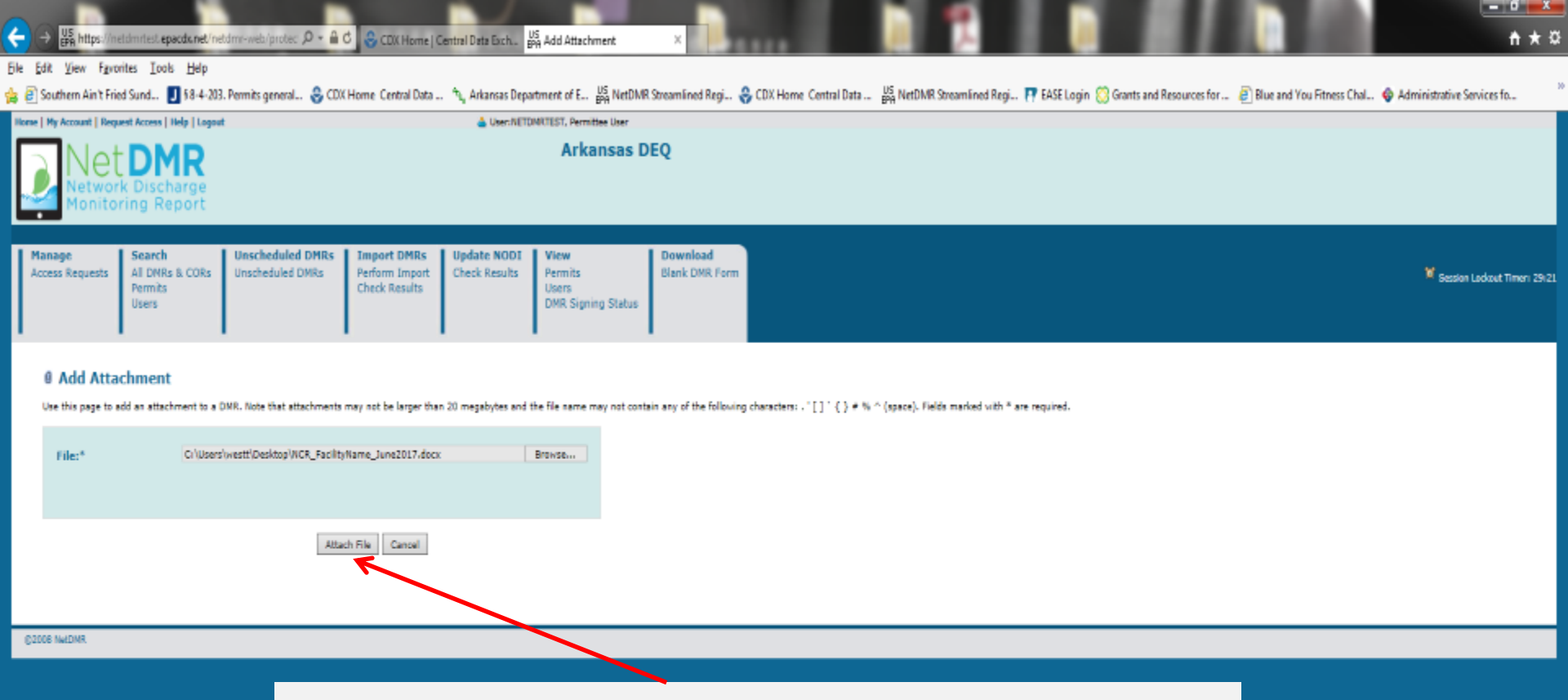

# The file will be selected and click Attach File.

#### inetdmr-web/protec 🔎 - 🔒 🖒 😌 CDX Home | Central Data Exch. 🔤 Edit DMR. ÷ dmitest.epacdx.net/

Δ

### Eile Edit View Fgvorites Tools Help

🙀 🔁 Southern Ain't Fried Sund.. 🗾 5.8-4-203. Permits general.. 🕹 CDX Home Central Data .. 🧤 Arkansas Department of E... 🕌 NetDMR Streamlined Regi.. 😜 CDX Home Central Data .. 🙀 NetDMR Streamlined Regi.. 🖓 Arkansas Department of E...

| rennicieu reacares          | EVE - External Option     | bischerges    | N OIL NORTHEL MIL HIGHEN COLUMN COLUMN |
|-----------------------------|---------------------------|---------------|----------------------------------------|
| Report Dates & Status       |                           |               |                                        |
| Monitoring Period:          | From 05/01/17 to 05/31/17 | DMR Due Date: | 06/25/17                               |
| Status:                     | NetDMR Validated          |               |                                        |
| Principal Executive Officer |                           |               |                                        |
| First Name:                 |                           | Last Name:    |                                        |
| Title:                      |                           | Telephone:    |                                        |
| No Data Indicator (NODI)    |                           |               |                                        |
| Form NODI:                  | v                         |               |                                        |
|                             |                           |               |                                        |

|              | Parameter                               | NODI   |                         | Quantity or Loading   |                         |              |                       | # of Ex.            | Freq. of Analysis    | Smpl. Type |              |              |
|--------------|-----------------------------------------|--------|-------------------------|-----------------------|-------------------------|--------------|-----------------------|---------------------|----------------------|------------|--------------|--------------|
| Code 🔺       | Name                                    | Ma     | Value 1                 | Value 2               | Units                   | Value 1      | Value 2               | Value 3             | Units                |            | 100          | 100          |
| 00400        | pH                                      | Smol   |                         |                       |                         |              |                       |                     | su 🗸                 |            | 01/30 ¥      | GR V         |
| 1 - Effuent  | Gross                                   | 2.1.91 |                         |                       |                         |              |                       |                     | Lat                  | _          |              |              |
| Season: 0    |                                         | Req.   |                         |                       |                         | >= 6 Minimum |                       | <= 9 Maximum        | Standard Units       |            | Monthly      | GRAB         |
| NODE:        | V                                       | NODI   |                         |                       |                         | ¥            |                       | ×                   |                      |            |              |              |
| 00530        | Solids, total suspended                 | Smol.  |                         |                       |                         |              |                       | ≈ ¥ 25              | ngL V                |            | 01/80 V      | GR V         |
| 1 - Effuent  | : Gross                                 |        |                         |                       |                         |              |                       |                     | List                 | _          |              |              |
| Season: 0    |                                         | Req.   |                         |                       |                         |              | <= 20 Monthly Average | <= 30 Daily Maximum | Hilligrams per Liter |            | Monthly      | GNAB         |
| NODE         | Y                                       | NODI   |                         |                       |                         |              | ×                     | ×                   |                      |            |              |              |
| 01106        | Aluminum, dissolved [as Al]             | Gund   |                         |                       |                         |              |                       |                     | ngl V                | _          | 0100         |              |
| 1 - Effluent | Gross                                   | ange.  |                         |                       |                         |              |                       |                     |                      |            |              |              |
| Season: 0    |                                         | Req.   |                         |                       |                         |              | <= 1 Monthly Average  | <= 2 Daily Maximum  | Hillgrams per Liter  |            | Monthly      | GRAB         |
| NODE:        | Y                                       | NODI   |                         |                       |                         |              | ×                     |                     |                      |            |              |              |
| 50050        | Row, in conduit or thru treatment plant | Grand  |                         |                       | M00 ¥                   |              |                       |                     |                      | _          | TRANK M      | 000 W        |
| 1 - Elfluent | Gross                                   | Dimps. |                         | (20)                  | La                      |              |                       |                     |                      |            | uum. +       | WW *         |
| Season: 0    |                                         | Req.   | Req Mon Monthly Average | Reg Mon Daily Maximum | Million Gallons per Day |              |                       |                     |                      |            | Rve Per Week | See Comments |
| NODE:        | v                                       | NODI   | ×                       | ×                     |                         |              |                       |                     |                      |            |              |              |

#### Edit Check Errors

| Code  | Name                        | <b>Monitoring Location</b> | Season ID | Field                                   | Туре | Description                                            | Acknowledge |
|-------|-----------------------------|----------------------------|-----------|-----------------------------------------|------|--------------------------------------------------------|-------------|
| 01106 | Aluminum, dissolved [as Al] | Effluent Gross             | 0         | Quality or Concentration Sample Value 2 | Soft | The provided sample value is outside the permit limit. | <b>V</b>    |

Remov

## DMR Comments

FACILITIES WITH A DAILY AVERAGE WASTE DISCHARGE FLOW > 0.5, BUT <= 1.0 MGD. Report Flow as monthly average and daily maximum in million gallons per day. See Part 6.2. Indicate the Sample Type for Flow on this DMR (instantaneous, totalizing, calculated). 04-00403

Comments

# The non-compliance report has been added.

| Allachinents |
|--------------|
|              |
|              |

Add Attechment

File Name Type

Microsoft Word 2007 XML based document file format < 1 MB . NOL FacilityName June2017.docc

NETDMRTEST

Tommi West

Report Last Saved By

User: Name: 🖕 🔿 🛃 https://net.dmnlesi.epacdw.net/net.dmn-web/protec: 🔎 \* 🔒 🖒 🕹 CDX Home | Central Data Exch., 🔤 Edit DMR

## Ele Edit View Favorites Tools Help

🙀 🕘 Southern Ain't Fried Sund.. 🚺 58-4-203. Permits general.. 🕹 CDX Home Central Data .. 🗽 Arkansas Department of E... 🙀 NetDNR Streamlined Regi.. 🐥 CDX Home Central Data ... 🙀 NetDNR Streamlined Regi.. 🖓 Administrative Services for..

| m NODI:                        |                         |                               | v                                       |                                     |                                   |                                      |                                          |                     |          |                   |      |  |
|--------------------------------|-------------------------|-------------------------------|-----------------------------------------|-------------------------------------|-----------------------------------|--------------------------------------|------------------------------------------|---------------------|----------|-------------------|------|--|
|                                |                         |                               |                                         |                                     |                                   |                                      |                                          |                     |          |                   |      |  |
| Parameter                      | N                       | IDD                           | Quantity or Loading                     |                                     |                                   | Quality or Co                        | encentration                             |                     | # of Ex. | Freq. of Analysis | Sr   |  |
| xie 🔺 Narro                    |                         | value 1                       | Value 2                                 | Units                               | Value 1                           | Value 2                              | Value 3                                  | Units               |          |                   |      |  |
| 400 pH                         |                         |                               |                                         |                                     |                                   |                                      |                                          | SU V                | _        |                   | _    |  |
| Effluent Gross                 | Se                      | npl.                          |                                         |                                     |                                   |                                      | - • 8                                    | La                  | Ľ.       | 01/30 V           | GR   |  |
| seon: 0                        | -                       | ieq.                          |                                         |                                     | >= 6 Minimum                      |                                      | <= 9 Maximum                             | Standard Units      |          | Monthly           | GRA  |  |
| 00 🗸                           | 14                      | IDDI                          |                                         |                                     | ×                                 |                                      | ×                                        |                     |          |                   |      |  |
| 530 Solids, total suspended    |                         |                               |                                         |                                     |                                   |                                      |                                          |                     | _        |                   | -    |  |
| Effluent Gross                 | Se                      | mpl.                          |                                         |                                     |                                   | 19                                   | - V 25                                   | Lie                 |          | 0100 ¥            | GR   |  |
| ason: 0                        | B                       | leq.                          |                                         |                                     |                                   | <= 20 Monthly Average                | <= 30 Daily Maximum                      | Hiligrams per Liter |          | Monthly           | GRA  |  |
| 00: 💙                          | N                       | IOD                           |                                         |                                     |                                   | V                                    | V                                        |                     |          |                   |      |  |
| 106 Aluminum, dissolved far    | All                     |                               |                                         |                                     |                                   |                                      |                                          | and and             |          |                   |      |  |
| Elfuert Gross                  | Se                      | npl.                          |                                         |                                     |                                   | = 🗸 🛛                                | = ¥ 15                                   |                     |          | 01/30 🗸           | GR   |  |
| asoni 0                        | R                       | les.                          |                                         |                                     |                                   | <= 1 Monthly Average                 | <= 2 Daily Maximum                       | Hillgrams per Liter |          | Monthly           | GRA  |  |
| 00-                            | N                       | 001                           |                                         |                                     |                                   |                                      | ×                                        |                     |          |                   |      |  |
| 150 Englis could a that        | In strend shad          |                               |                                         |                                     |                                   |                                      |                                          |                     |          |                   |      |  |
| Diffuent Course                | Sr                      | npl V 0.189                   | - 🗸 0.857                               |                                     |                                   |                                      |                                          |                     |          | 05WK ¥            | 999  |  |
| enueric oross                  |                         | Real Mars Marshields Assessed | Rea May Cally Marianan                  | Miles Celles as Dec                 |                                   |                                      |                                          |                     |          | Fire Des Week     | Pres |  |
| Mont u                         |                         | eq. Net Hon Honory everage    | Keq Non Deliy Keomum                    | Hillion Galora per Day              |                                   |                                      |                                          |                     |          | Hive Per Week     | Jee  |  |
| t Check Errors<br>xde Name     | Monitoring Locatio      | on Season ID Field            | Type Description                        | on                                  | Acknowledge                       |                                      |                                          |                     |          |                   |      |  |
| 106 Aluminum, dissolved [as Al | ] Effuent Gross         | 0 Quality or Conce            | ntration Sample Value 2 Soft The provid | ed sample value is outside the perm | it limit. 🖌                       |                                      |                                          |                     |          |                   |      |  |
| R Comments                     |                         |                               |                                         |                                     |                                   |                                      |                                          |                     |          |                   |      |  |
| ILITIES WITH A DAILY AVERA     | GE WASTE DISCHARG       | E FLOW > 0.5, BUT <= 1.0 MG   | 5D. Report Flow as monthly average and  | daily maximum in million gallers    | per day. See Part 6.2. Indicate t | the Sample Type for Flow on this DMF | R (instantaneous, totalizing, calculated | ), 04-00403         |          |                   |      |  |
| mments                         |                         |                               |                                         |                                     |                                   |                                      |                                          |                     |          |                   |      |  |
|                                |                         |                               |                                         |                                     |                                   |                                      |                                          |                     |          |                   |      |  |
|                                |                         |                               | 0                                       |                                     |                                   |                                      |                                          |                     |          |                   |      |  |
|                                |                         |                               | ×                                       |                                     |                                   |                                      |                                          |                     |          |                   |      |  |
| achments                       |                         |                               |                                         |                                     |                                   |                                      |                                          |                     |          |                   |      |  |
| dd Attachment                  |                         |                               |                                         |                                     |                                   |                                      |                                          |                     |          |                   |      |  |
| e Name                         | Туре                    | 1                             | Size Remove                             |                                     |                                   |                                      |                                          |                     |          |                   |      |  |
| 8_Facilit/Name_June2017.docs   | Microsoft Word 2007 XP  | ML based document file format | <1N8 *                                  |                                     | Cliate                            | Cian Pr Ci                           | hmit"                                    |                     |          |                   |      |  |
| port Last Saved By             |                         |                               |                                         |                                     | CIICK                             | Sign & St                            |                                          |                     |          |                   |      |  |
| n                              | NETDWRITEST             |                               |                                         |                                     |                                   | -                                    |                                          |                     |          |                   |      |  |
| nei                            | Tommi West              |                               |                                         |                                     |                                   |                                      |                                          |                     |          |                   |      |  |
|                                | Nali tvest7@hstmail.com |                               |                                         |                                     |                                   |                                      |                                          |                     |          |                   |      |  |
| (all)                          |                         |                               |                                         |                                     |                                   |                                      |                                          |                     |          |                   |      |  |
| talı<br>e/Time:                | 06/30/17 11:03 CD       | т                             |                                         |                                     |                                   |                                      |                                          |                     |          |                   |      |  |
| tali<br>n/Time:                | 06/30/17 11:03 CD       | т                             | 9 <sub>51</sub>                         | ve & Continue   📽 Save & Ex         | it   🖌 Sign & Submit   🔍 Ca       | ncel/Back to Search Results          |                                          |                     |          |                   |      |  |

# **Signing DMR Process**

 Check <u>both</u> Include in Submission and Add Copy of Submission columns for all DMRs to be signed, enter password and click Submit

| F    | ->                                                                                                    | pv//metaices                                                                                                    | desteparation                                                                                                    | ud/acticle                                                                                                    | a arts/protect                                                                                                    | p - ad                                                                                                    | a Að Sien D                                                                                                    | Salenii DMS                                                                                                    | k X                                                                                                    |                                                                                                    |                                                                                                    |                                                                                                    |                     |                                |                                    |                               |                                  |                                      |                         |                       |                             | * 2    |
|------|----------------------------------------------------------------------------------------------------|----------------------------------------------------------------------------------------------------|----------------------------------------------------------------------------------------------------|----------------------------------------------------------------------------------------------------|----------------------------------------------------------------------------------------------------|----------------------------------------------------------------------------------------------------|----------------------------------------------------------------------------------------------------|----------------------------------------------------------------------------------------------------|----------------------------------------------------------------------------------------------------|----------------------------------------------------------------------------------------------------|----------------------------------------------------------------------------------------------------|----------------------------------------------------------------------------------------------------|---------------------|--------------------------------|------------------------------------|-------------------------------|----------------------------------|--------------------------------------|-------------------------|-----------------------|-----------------------------|--------|
| Ric. | Edit Now                                                                                                    | Percenter                                                                                                    | Tools He                                                                                                    | ip.                                                                                                    |                                                                                                    |                                                                                                    |                                                                                                    |                                                                                                    |                                                                                                    |                                                                                                    |                                                                                                    |                                                                                                    |                     |                                |                                    |                               |                                  |                                      |                         |                       |                             |        |
| Hee  | e   Hy Arrent                                                                                                    | i   Responsi A                                                                                                    | areas   Help   I                                                                                                    | Logend                                                                                                    |                                                                                                    |                                                                                                    |                                                                                                    |                                                                                                    | 📥 United 🕅                                                                                              | DAMERST, Providen                                                                                        | r Uher                                                                                                 |                                                                                                    |                     |                                |                                    |                               |                                  |                                      |                         |                       |                             |        |
|      |                                                                                                    | et                                                                                                    | Descharg<br>g Repor                                                                                                    | 2<br>H                                                                                                    |                                                                                                    |                                                                                                    |                                                                                                    |                                                                                                    |                                                                                                    | Arkan                                                                                                    | isas DEQ                                                                                               |                                                                                                    |                     |                                |                                    |                               |                                  |                                      |                         |                       |                             |        |
| Ι    | Heneac<br>Access Reau                                                                                                    | cata Al                                                                                                    | corch<br>I DHRs 6. CO<br>emits<br>van                                                                                                    | 28a                                                                                                    | Unacheduled<br>Inscheduled E                                                                                                    | DMRa<br>MRa                                                                                                    | Import 04<br>Perform In<br>Check Keck                                                                                                    | HRs Up<br>port Ch                                                                                               | odate NODI<br>heck Results                                                                              | View<br>Permits<br>Users<br>DMI Regiong                                                                  | Status                                                                                                 | niosd<br>: DKR. Form                                                                                                    |                     |                                |                                    |                               |                                  |                                      |                         |                       | 🐱 Revolute Locales Al Toron | . 2641 |
|      | Sign 8                                                                                                    | Submit                                                                                                    | DMR                                                                                                    | heated D1<br>the manuf                                                                                                    | <ol> <li>Confirm the<br/>tare fields at th</li> </ol>                                                                                                    | e interdor<br>bottom o                                                                                                    | the paper.                                                                                                    | filling the de                                                                                                  | without in the l                                                                                        | lechede in Salarian                                                                                      | on wiens.                                                                                              |                                                                                                    |                     |                                |                                    |                               |                                  |                                      |                         |                       |                             |        |
|      | Bestanto In<br>Robert All<br>Chack All<br>Chack All                                                                                             | Add Copy<br>Robustow<br>and<br>Allactum<br>to Free<br>monficus<br>Class A<br>Class a                                                                                                    |                                                                                                    | elord<br>Flord                                                                                                    | Execution -                                                                                                    |                                                                                                    |                                                                                                    |                                                                                                    | Lalls                                                                                                   |                                                                                                    |                                                                                                    | Ferreilled Pad                                                                                                    | inc.                | Dhahamar E                     | 54                                 | aharar Daarisika              |                                  | Photos Parinal                       | Real Dates              | DHE Day Date          | Biden                       |        |
|      | ы                                                                                                    | P                                                                                                    |                                                                                                    | ľ                                                                                                    | 06400124                                                                                                    | 00810                                                                                                    | мумилатист                                                                                                    | IN SECTORS                                                                                                    | A PART IC MAR                                                                                           | TE AUTOOTTY                                                                                              |                                                                                                    | 102                                                                                                    |                     | A (0)                          | OUL FIGHTINY WITH A                | NG DIGW 20-5 A KMI            | 1-0                              | 06/30/17                             |                         | 05/25/17              | NAMES OF COMPANY            |        |
|      | Lemmin and<br>menace the<br>perchety of<br>Ry mining<br>2, 1 have<br>3, 1 have<br>3, 1 have<br>4, 1 have<br>5, 1 have<br>5, 1 have<br>6, 1 mode | In products<br>I fine and the<br>Internet of the<br>Internet of | the second second secon | International<br>de l'ar tene<br>e l'ar tene<br>e l'ar tene<br>e l'ar tene<br>e tenente<br>e tenente<br>e tenente<br>e tenente | ntedar ware p<br>natible for act<br>word valence<br>disc accord a<br>learner sup<br>intedare that<br>date an before<br>last pertaine to<br>fait pertaine t | nyaanad aa<br>tering the<br>C. Dy write<br>ad parts A goo<br>Dec condu<br>Dec condu<br>Dec condu<br>Dec condu<br>Dec condu<br>Dec condu | when map allows<br>independence<br>and provide the participant<br>ag the Rochard<br>extracts<br>and adapt of a<br>start independent<br>and independent<br>intervention a | then on super-<br>the informa-<br>tword and o<br>I holtony 2 a<br>ty particulation<br>gnature,<br>overlagity, a | endelan de sens<br>abben submitte<br>econtry queste<br>agrees thats<br>than beens our<br>end enformeres | onderse with a sy<br>of is, to the basis<br>on answer and p<br>mysocratical source<br>and of a faderal a | polon designed in<br>of mix knowledge<br>reacing the automo-<br>n of any form prior<br>memory and prog | and belief, thus, a<br>charter, the belief, thus, a<br>charter, the belief<br>with the belief<br>press and the belief<br>to | /her<br>nd o<br>see | n typin<br>of the t<br>e the p | ng your p<br>box, click<br>assword | assword<br>and ho<br>typed in | l, if the<br>ld on the<br>to pre | "eye" ico<br>ne icon ar<br>vent typo | on app<br>nd this<br>s. | pears at<br>s will al | the right<br>low you        |        |
| Ľ    | Password                                                                                                    |                                                                                                    |                                                                                                    |                                                                                                    |                                                                                                    |                                                                                                    |                                                                                                    |                                                                                                    |                                                                                                    |                                                                                                    |                                                                                                    |                                                                                                    | te net s            | Nore                           |                                    |                               |                                  |                                      |                         |                       |                             |        |
|      | CON NUMBER                                                                                                    |                                                                                                    |                                                                                                    |                                                                                                    |                                                                                                    |                                                                                                    |                                                                                                    |                                                                                                    |                                                                                                    |                                                                                                    |                                                                                                    |                                                                                                    |                     |                                |                                    |                               |                                  |                                      |                         |                       |                             |        |
|      |                                                                                                    |                                                                                                    |                                                                                                    |                                                                                                    |                                                                                                    |                                                                                                    |                                                                                                    |                                                                                                    |                                                                                                    |                                                                                                    |                                                                                                    |                                                                                                    |                     |                                |                                    |                               |                                  |                                      |                         |                       |                             |        |
| N S  |                                                                                                    |                                                                                                    |                                                                                                    |                                                                                                    |                                                                                                    |                                                                                                    | $\nearrow$                                                                                                    |                                                                                                    |                                                                                                    |                                                                                                    |                                                                                                    |                                                                                                    |                     |                                |                                    | $\nearrow$                    |                                  |                                      |                         |                       |                             |        |

# **Signing DMR Process**

• Enter one of your 5 Security Question Answers already established and click Submit

| <b>←</b> → <b>B</b>                                                                                  | rtips // notdee                                                                                                    | rtort epe                                                                          | eds.net/net                                                                                                    | idmi-web/protec "P                                                                                                    | - ac #                                                                                                    | a 19 Subrad                                                                                                    | ISMX ×                                                                                                    | and the second                                                                                                    |                                                                                                    |                                                                                                    |                    |                                                                           |                                 |                                                                                  |               |                             |
|----------------------------------------------------------------------------------------------------|----------------------------------------------------------------------------------------------------|------------------------------------------------------------------------------------|----------------------------------------------------------------------------------------------------|----------------------------------------------------------------------------------------------------|----------------------------------------------------------------------------------------------------|----------------------------------------------------------------------------------------------------|----------------------------------------------------------------------------------------------------|----------------------------------------------------------------------------------------------------|----------------------------------------------------------------------------------------------------|----------------------------------------------------------------------------------------------------|--------------------|---------------------------------------------------------------------------|---------------------------------|----------------------------------------------------------------------------------|---------------|-----------------------------|
| Die Die Ver                                                                                          | - Egypoites                                                                                                    | Iook                                                                               | Help                                                                                                    |                                                                                                    |                                                                                                    |                                                                                                    |                                                                                                    |                                                                                                    |                                                                                                    |                                                                                                    |                    |                                                                           |                                 |                                                                                  |               |                             |
| House   He Assos                                                                                     | at Heavent                                                                                                    | None   P                                                                           | tele I Logost                                                                                                    | L                                                                                                    |                                                                                                    |                                                                                                    | 📥 Veer Mat                                                                                                    | IMPRIME. Permittee Geer                                                                                                    |                                                                                                    |                                                                                                    |                    |                                                                           |                                 |                                                                                  |               |                             |
|                                                                                                    | let<br>aritori                                                                                                    | DM<br>Jisch<br>g Re                                                                | arge<br>port                                                                                                    |                                                                                                    |                                                                                                    |                                                                                                    |                                                                                                    | Arkansas                                                                                                    | DEQ                                                                                                    |                                                                                                    |                    |                                                                           |                                 |                                                                                  |               |                             |
| Planage<br>Assess Key                                                                                | parrais de la                                                                                                    | earch<br>Lizens<br>cemis<br>cers                                                   | h CUKa                                                                                                    | Unscheduled or<br>Unscheduled DNH                                                                                                    | ika Emport<br>S Perform<br>Check D                                                                                                    | DPIRs<br>Import<br>coults                                                                                                    | update NUDE<br>Climik Results                                                                                                    | New<br>Permits<br>Users<br>UMK Signing Statue                                                                                            | Download<br>Mark DNR Form                                                                                                    |                                                                                                    |                    |                                                                           |                                 |                                                                                  |               | 👻 search Lickort Innen 2014 |
| <ul> <li>Sign 6</li> <li>Sign 6</li> <li>Sign 6</li> </ul>                                           | k Submi                                                                                                    | DMP                                                                                | L<br>In calculat                                                                                                    | DHR. Carline year b                                                                                                    | tention to colomb                                                                                                    | by filling the                                                                                                    | e almandelman im Elma S                                                                                                    | Instalation Robertschen aufer                                                                                                    |                                                                                                    |                                                                                                    |                    |                                                                           |                                 |                                                                                  |               |                             |
| suchada an<br>Sulamanan                                                                              | Add Log<br>Subman<br>Attachen<br>Ito Pas<br>Satifica                                                                                                    | v of<br>ents<br>di                                                                 | Water<br>Don mathetand<br>Dates                                                                                                    | ananana 110 🔺                                                                                                    |                                                                                                    |                                                                                                    | r activy                                                                                                    |                                                                                                    |                                                                                                    | ed i easture                                                                                        | Uscharge #         | Unicharge                                                                 | UNACTORIAN                      | monitoring inercod and time                                                      | DNR. Don Date | Statua                      |
|                                                                                                    | _                                                                                                    |                                                                                    | -                                                                                                    | ARCEHELLD                                                                                                    | вантону мланон                                                                                                    | ICTON RECO                                                                                                    | ONAL PUBLIC WA                                                                                                    | TER AUTHORITY                                                                                                    | 302                                                                                                    |                                                                                                    | 303-A              | 005-HONTHLY-WTP AVC PLOT                                                  | W >0.5 B < . 1.0                | 04/30/17                                                                         | 05/25/57      | No12MR Validated            |
| Executive or<br>processing of<br>processing.<br>2y ecount<br>2 3 4 4 4 4 4 4 4 4 4 4 4 4 4 4 4 4 4 4 | nter possity<br>e operating of the control<br>of the control<br>of the control<br>of the control<br>of the control<br>of the control<br>of the control<br>of the control<br>of the control<br>of the control<br>of the control<br>of the control<br>of the control<br>of the control<br>of the control<br>of the control of the<br>control of the control<br>of the control of the<br>control of the control<br>of the control of the<br>control of the control of the<br>control of the control of the control of the<br>control of the control of the control of the<br>control of the control of the control of the control of the<br>control of the control of the cont | and lose a<br>mathematic<br>logarithm<br>and any<br>action<br>at the a<br>at the a | And Alio a<br>directly ne<br>executive d<br>decentry of<br>decentry of<br>decentry of<br>end<br>decentry of<br>end<br>decentry of<br>comparison<br>of decentry<br>decentry<br>dec | Antholes was prop-<br>sponsible for packars<br>between antibers to<br>perform antibers and<br>performance approach<br>to be between the to<br>the between the to<br>the between the between the to<br>the between the between the between the to<br>the between the between the between the between the to<br>the between the between the betweent | end under oop die<br>ng the information<br>is control on a pro-<br>control of the and<br>of the second second second<br>interface information<br>into the second second<br>into the second second second<br>into the second second second<br>into the second second second<br>into the second second second<br>into the second second second second<br>into the second second second second<br>into the second second second second<br>into the second second second second second<br>into the second second second second second second<br>into the second second second second second second<br>into the second second second second second second second<br>into the second second second second second second second<br>into the second second second second second second second<br>into the second second second second second second second<br>into the second second second second second second second<br>into the second second | excition on a<br>con much conservation<br>conservation on a<br>unit between<br>they produce<br>they<br>n any produce<br>to a conservation | egenerativien in der<br>ernannen aucheren<br>el seuendy genetic<br>el seuendy egenetic<br>el seuend der der der er<br>ernal der der der erner<br>ich ernal erst fer erner | mitacon with a system of<br>ed it, to the bart of the k<br>obtained and principy<br>represented over an of one<br>not of a (wheat moveme | Instantial In a super Alab<br>standing and pales, it a<br>tim Release builter, it a<br>p Here pales in Her and<br>mater programs and as | i quadified pe<br>true, sectores<br>gene situate<br>territodore<br>out the true i<br>out the true i | to the lens of op- | gatter and avaluate the late<br>2 em avera char there are ag<br>Anonimize | moliter volentillost. Revert en | nnyi kajulay af tito porson ar presen<br>ting filipe of president, including che | Web           |                             |
| EC                                                                                                   |                                                                                                    |                                                                                    |                                                                                                    |                                                                                                    |                                                                                                    |                                                                                                    |                                                                                                    |                                                                                                    |                                                                                                    |                                                                                                    |                    |                                                                           |                                 |                                                                                  |               |                             |

ANSA

# **Signing DMR Process**

 Message appears "The DMRs are undergoing the Signing Process"

| (←) → 🛛      | nt https://net                          | in dest gates d'ad                            | tarr web/protec 🔎 - 🔒                 | ەسە رىشرىكى ئ                                  | Garfiraati ×                 | 1.0                                                    |                                                     |                                                                                                    |
|--------------|-----------------------------------------|-----------------------------------------------|---------------------------------------|------------------------------------------------|------------------------------|--------------------------------------------------------|-----------------------------------------------------|----------------------------------------------------------------------------------------------------|
| His Hill     | West Kennel                             | tes Tools Help<br>at incom Litels Lineard     |                                       |                                                | A Line of Th                 | ANTINA Developer lines                                 |                                                     |                                                                                                    |
|              | Network                                 | DISCHArge<br>Ing Report                       |                                       |                                                |                              | Arkansas I                                             | ÞEQ                                                 |                                                                                                    |
| Access       | r<br>Requesta                           | Neam b<br>All DMRs & CORs<br>Permits<br>Users | Des Instaled DNRs<br>Unscheduled DMRs | Import DPBs<br>Perform Import<br>Check Results | Upstate NDD<br>Check Results | View<br>Permits<br>Users<br>DMR signing status         | Download<br>Diank DHR Form                          | 🕷 Fanton Lodout Time- 25d                                                                                                    |
| vina<br>Vina | Signing I<br>1995 are a<br>Avenues area | Process Confin<br>Angela He Aprile 7          | mation - CDX Acti                     | vity 10: fc20                                  | 121a-0f73-4:                 | 2 Year Al Co<br>Jag-93eg-971d2<br>Houme Yom Ava Book A | ens of Submissions  <br>997/ce1d<br>MANNELO (2022)7 | Control Date: Defin Date: Defin: Date: Date: Date: Date: Date: Date: Date: Date: Date: Da |
| STABUT IN    | ALMIK.                                  |                                               |                                       |                                                |                              |                                                        |                                                     |                                                                                                    |
|              |                                         |                                               |                                       |                                                |                              |                                                        |                                                     |                                                                                                    |
|              | The                                     | DMR(s                                         | ) have bee                            | n submit                                       | ted to E                     | EPA and A                                              | SU<br>deo.                                          | CCESS!!                                                                                                    |
|              | You<br>viev                             | ı will rec<br>w the Co                        | eive an en<br>py of Reco              | nail with<br>ord (COI                          | your D<br>R) to do           | MR(s) att<br>wnload.                                   | ached in                                            | a Zip file to download or click on the Magnifying Glass icon to                                                                                                    |
|              |                                         |                                               |                                       |                                                |                              |                                                        |                                                     |                                                                                                    |
|              |                                         |                                               |                                       |                                                |                              |                                                        |                                                     |                                                                                                    |
|              |                                         |                                               |                                       |                                                |                              |                                                        |                                                     |                                                                                                    |
| FC           |                                         |                                               |                                       |                                                |                              |                                                        | _                                                   |                                                                                                    |

ARKANSA

| → US<br>EFR https://netdmrtest.epac                        | dunet/netdmr-web/protec ,P + 🔒                                                                                                    | C 🏭 Sig               | ning Process Confirmation   | US<br>PA DMR Copy of Submission | ×           |                             |                            |                      |              |      |                          |                       |  |
|------------------------------------------------------------|----------------------------------------------------------------------------------------------------|-----------------------|-----------------------------|---------------------------------|-------------|-----------------------------|----------------------------|----------------------|--------------|------|--------------------------|-----------------------|--|
| <u>E</u> dit <u>V</u> iew F <u>a</u> vorites <u>T</u> ools | Help                                                                                                    |                       |                             |                                 |             |                             |                            |                      |              |      |                          |                       |  |
|                                                            | -                                                                                                    |                       | 📥 User:NETI                 | Arkancac DE                     | 0           |                             |                            |                      |              |      |                          |                       |  |
| Net DM<br>Network Discha<br>Monitoring Rep                 | R<br>port                                                                                                    |                       |                             | Aikaiisas DE                    | ×           |                             |                            |                      |              |      |                          |                       |  |
| DMR Copy of Submissi                                       | ion                                                                                                    |                       |                             |                                 | 🖌 Vi        | ew Certification   🐺 Downlo | and COR                    |                      |              |      |                          |                       |  |
| P                                                          | ermit                                                                                                    |                       |                             |                                 |             |                             |                            |                      |              |      |                          |                       |  |
| p                                                          | ermit ID: A                                                                                                    | RG640125              |                             |                                 |             | Major:                      |                            |                      |              |      |                          |                       |  |
| p                                                          | ermittee: B                                                                                                    | ENTON/IIIA            | HINGTON REGIONAL PUBLIC II  | ATER AUTHORITY                  |             |                             |                            |                      |              |      |                          |                       |  |
| F.                                                         | acility: 8                                                                                                    | ENTON/WAS             | SHINGTON REGIONAL PUBLIC II | IATER AUTHORITY                 |             | Copy of<br>To down          | Record (COI<br>load a copy | R) 🔪<br>click on "Do | wnlo         | ad ( | COR"                     |                       |  |
| P                                                          | ermitted Feature: 1                                                                                                    | A2 - External Outfall |                             |                                 |             |                             |                            |                      |              |      |                          |                       |  |
| R                                                          | eport Dates & Status                                                                                                    | 5                     |                             |                                 |             |                             |                            |                      |              |      |                          |                       |  |
| н                                                          | Ionitoring Period: Fr                                                                                                    | ram 04/01/1           | 17 to 04/30/17              |                                 |             | DMR D                       | ue Date:                   | 05/25/17             |              |      |                          |                       |  |
| 51                                                         | tatus: N                                                                                                    | letDMR Val            | idated                      |                                 |             |                             |                            |                      |              |      |                          |                       |  |
|                                                            | Considerations for Form Completion<br>FACILITIES WITH A DAILY AVERAGE WASTE DISCHARGE FLOW > 0.5, BUT <= 1.0 MGD. Report Flow as monthly average and daily maximum in million gallons per day. See Part 6.2. Indicate the Sample Type for Flow on this DMR (instantaneous, totaking, calculated). 04-00403<br>Principal Executive Officer |                       |                             |                                 |             |                             |                            |                      |              |      |                          |                       |  |
| P                                                          |                                                                                                    |                       |                             |                                 |             |                             |                            |                      |              |      |                          |                       |  |
| Fi                                                         | Principal Executive Officer First Name: Last Name:                                                                                                    |                       |                             |                                 |             |                             |                            |                      |              |      |                          |                       |  |
| т                                                          | itle:                                                                                                    |                       |                             |                                 |             | Teleph                      | one:                       |                      |              |      |                          |                       |  |
| N                                                          | lo Data Indicator (NODI)                                                                                                    |                       |                             |                                 |             |                             |                            |                      |              |      |                          |                       |  |
| Fo                                                         | orm NODI: -                                                                                                    |                       |                             |                                 |             |                             |                            |                      |              |      |                          |                       |  |
|                                                            | Daramalar                                                                                                    | NOOT                  | Our                         | nity or Loadian                 |             |                             | Quality or Converteal      | ion                  |              | a of | From of Analysis         | Smel, Tune            |  |
|                                                            | Code Name                                                                                                    |                       | Value 1                     | Value 2                         | Units       | Value 1                     | Value 2                    | Value 3              | Units        | Ex.  | Tradi or Kranifina       | Subr. ( Jbr.          |  |
| 0                                                          | 10400 pH                                                                                                    |                       |                             |                                 |             |                             |                            |                      |              |      |                          |                       |  |
| 1                                                          | - Elfuent Gross                                                                                                    | Smpl.                 |                             |                                 |             | =6                          |                            | =7                   | 12 - SU      |      | 01/30 - Monthly          | GR - GRAB             |  |
| s                                                          | ieason: 0                                                                                                    | Reg                   |                             |                                 |             | >=6 NDIONUM                 |                            | <=9 MWXIMUM          | 12 - SU      |      | 01/30 - Monthly          | GR - GRAB             |  |
| -<br>N                                                     | 1000:-                                                                                                    | NOOL                  |                             |                                 |             |                             |                            |                      |              |      |                          |                       |  |
| 0                                                          | 0530 Solids, total suspended                                                                                                    |                       |                             |                                 |             |                             |                            |                      | 10.          |      |                          |                       |  |
| 1                                                          | - Effuent Gross                                                                                                    | Smpl.                 |                             |                                 |             |                             | -20                        | -28                  | mg/L         |      | 01/30 - Monthly          | GR - GRAB             |  |
| 5                                                          | lesson: 0                                                                                                    | Req.                  |                             |                                 |             |                             | <=20 NO AVG                | <-00 DAILY MX        | 19 -<br>mg/L |      | 01/30 - Monthly          | GR - GIAB             |  |
| n                                                          | 1001: -                                                                                                    | NOOL                  |                             |                                 |             |                             |                            |                      |              |      |                          |                       |  |
| 0                                                          | 1106 Aluminum, dissolved [as Al]                                                                                                    |                       |                             |                                 |             |                             |                            |                      | 19 -         |      |                          |                       |  |
| 1                                                          | - Effuent Gross                                                                                                    | Smpl.                 |                             |                                 |             |                             | -1                         | -1                   | ոցՂ          |      | 01/30 - Monthly          | GR - GIVAD            |  |
| s                                                          | lesson: 0                                                                                                    | Req.                  |                             |                                 |             |                             | <=1 NO AVG                 | <-2 DAILY MX         | 19 -<br>mg/L |      | 01/30 - Monthly          | GR - GRAB             |  |
| N                                                          | 1000: -                                                                                                    | NODE                  |                             |                                 |             |                             |                            |                      |              |      |                          |                       |  |
| 3                                                          | 0050 Rov, in conduit or thru treatment<br>plant                                                                                                    | Smpl.                 | =0.589                      | =0.687                          | 03 -<br>MGD |                             |                            |                      |              |      | 05/WK - Five Per<br>Week | 999 - See<br>Comments |  |
| 1                                                          | - Effluent Gross<br>lesson: 0                                                                                                    | Req.                  | Reg Mon HID AVG             | Reg Mon DAILY MX                | 03 -<br>MGD |                             |                            |                      |              |      | 05/WK - Five Per         | 999 - See<br>Comments |  |
|                                                            | 1000: -                                                                                                    | NODE                  |                             |                                 |             |                             |                            |                      |              |      |                          | Carried Street        |  |
| 14                                                         |                                                                                                    | The set               |                             |                                 |             |                             |                            |                      |              |      |                          |                       |  |

a

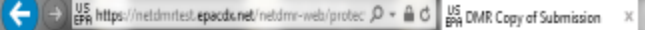

### Eile Edit View Fgvorites Tools Help

🙀 🗃 Southern Ain't Fried Sund.. 🗾 58-4-203. Permits general.. 🕹 CDX Home Central Data .. 🦎 Arkansas Department of E... 🕌 NetDMR Streamlined Regi.. 💡 CDX Home Central Data .. 🙀 NetDMR Streamlined Regi.. 🖓 Arkansas Department of E...

and the second

- 0 X

**↑★**☆

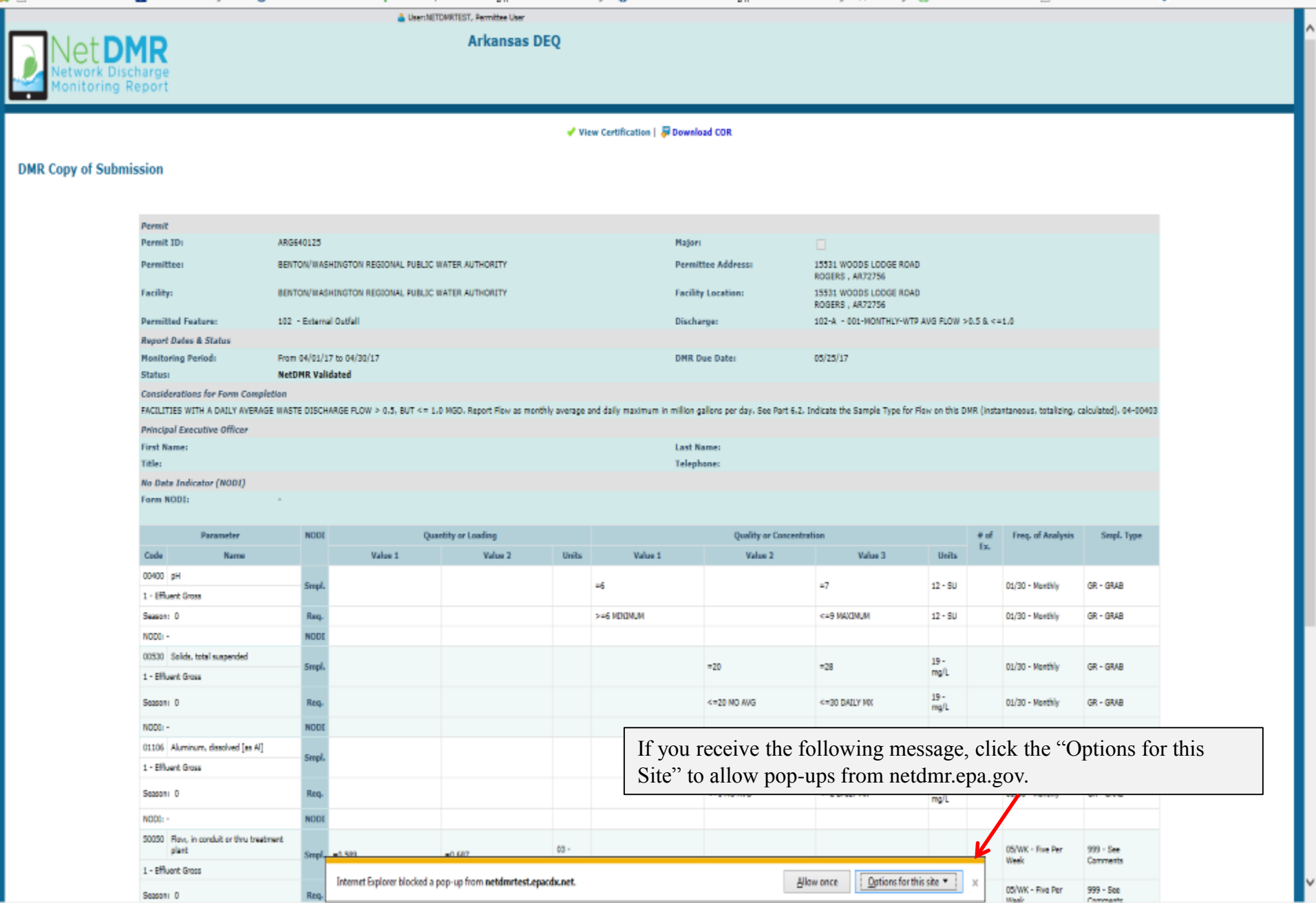

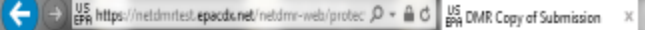

### Eile Edit View Fgvorites Tools Help

🙀 🗃 Southern Ain't Fried Sund.. 🗾 58-4-203. Permits general.. 🕹 CDX Home Central Data .. 🦎 Arkansas Department of E... 🕌 NetDMR Streamlined Regi.. 💡 CDX Home Central Data .. 🙀 NetDMR Streamlined Regi.. 🖓 Arkansas Department of E...

Contraction in a second

- 0 X

**↑★**☆

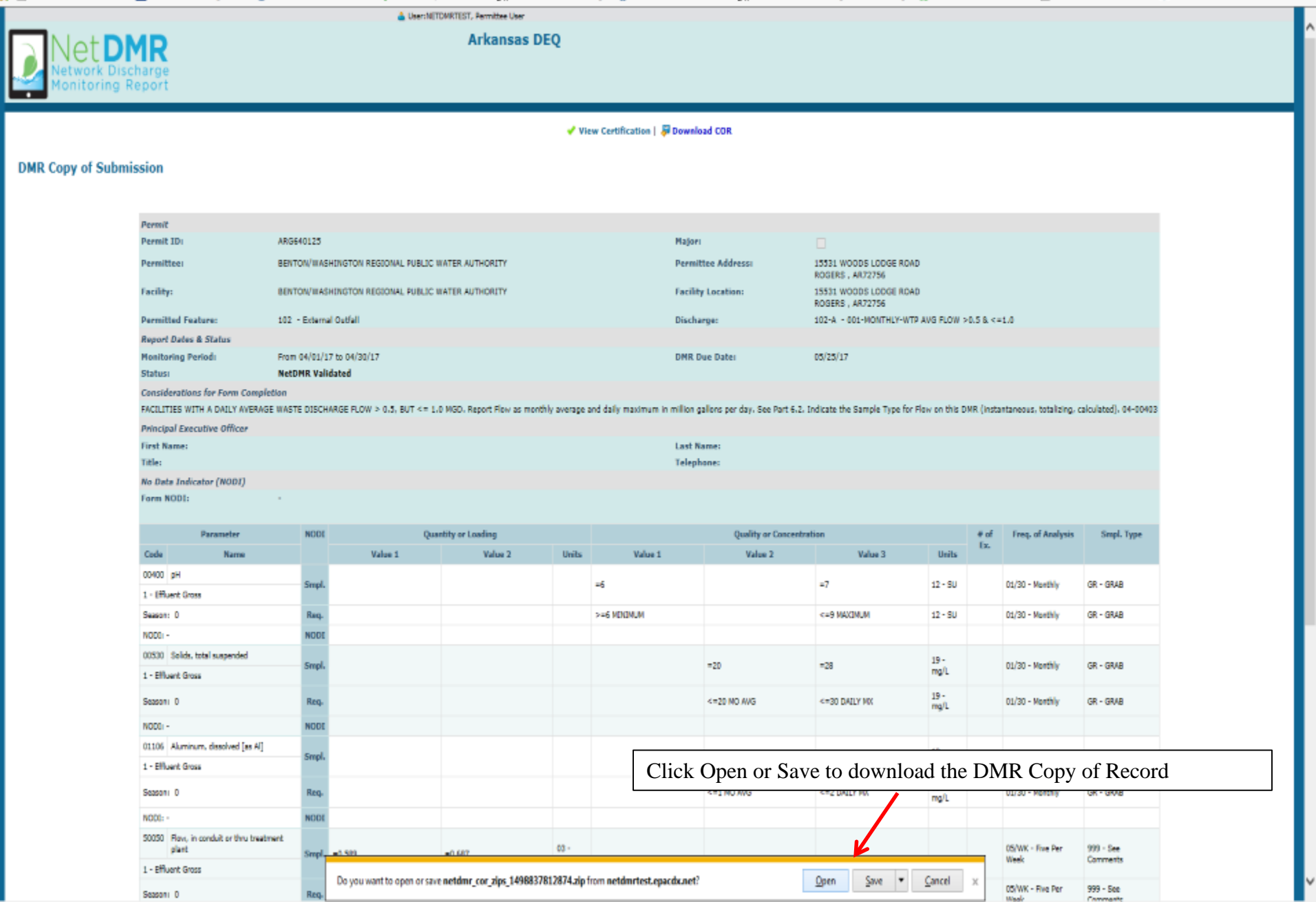

After you download the DMR, this screen will appear to open the Zip file. Click on the file name and the second window will appear and click on Open.

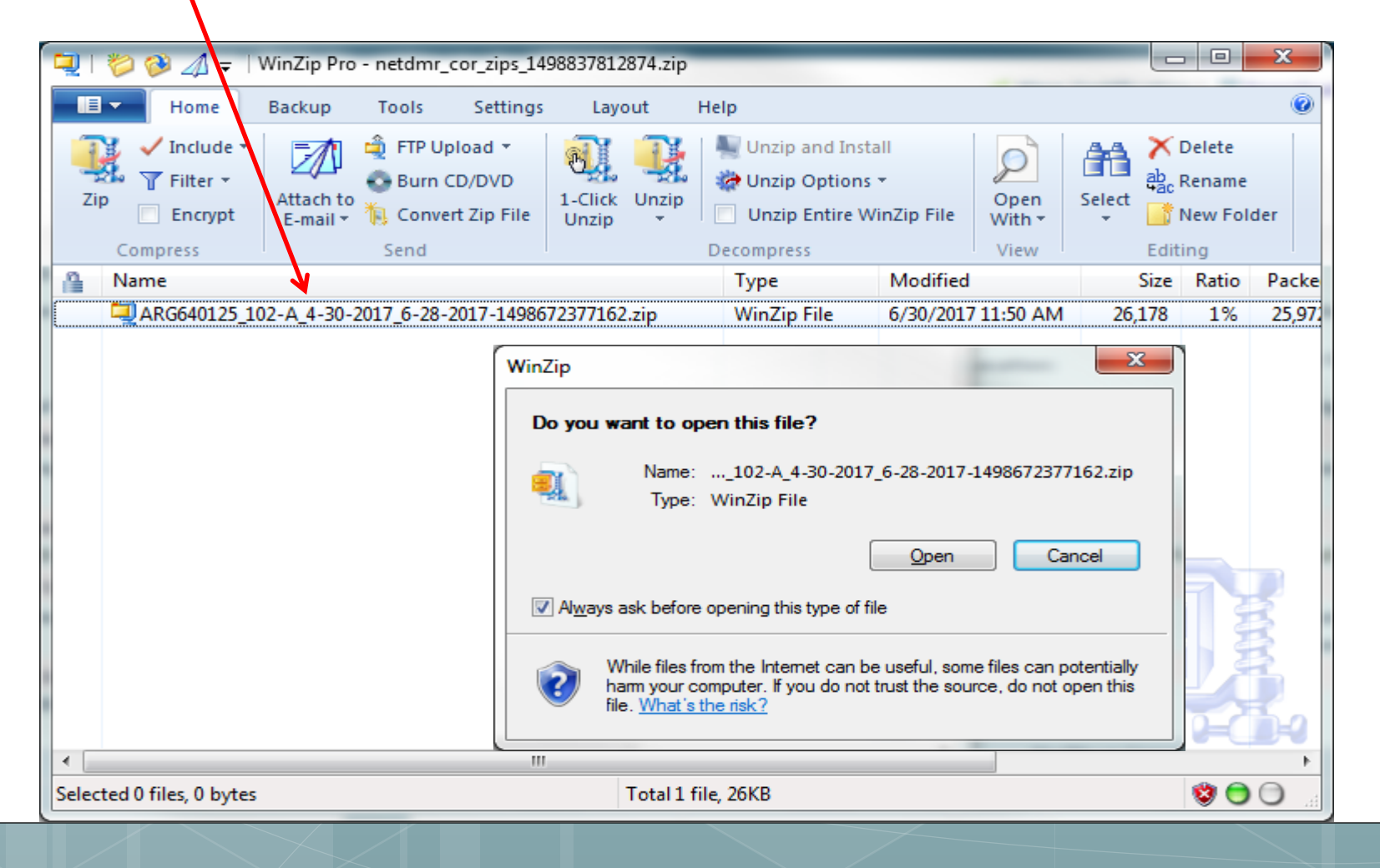

The Zip file will open and the following documents will appear on the screen. Click on the Adobe PDF dmrSubmission file and click Open in the new box that will appear. If you have a non-compliance report, it will appear for you to open as a separate file.

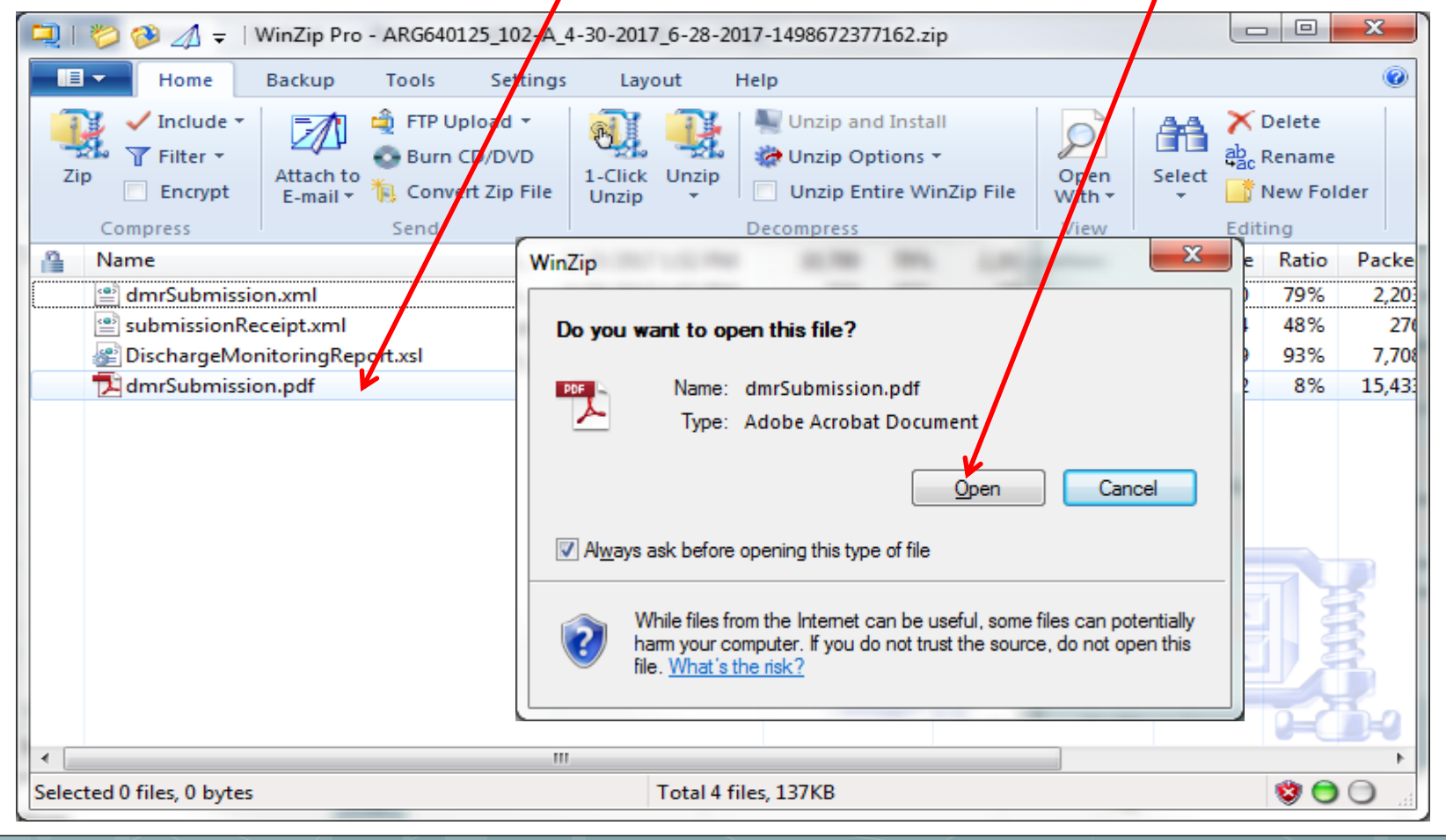

| Rev B B B F           |                                                         |                              |                                                                             |                                                                                           |                                            |                     |
|-----------------------|---------------------------------------------------------|------------------------------|-----------------------------------------------------------------------------|-------------------------------------------------------------------------------------------|--------------------------------------------|---------------------|
| Create *   🎦 📄 👼 🔛    |                                                         |                              |                                                                             |                                                                                           |                                            | <u>ie</u>           |
| 🖹 🖲 🔟 / 1   🎠 🚰   🖲 ( | 89% - 89%                                               |                              |                                                                             |                                                                                           |                                            | Tools Comment Share |
| 1                     |                                                         |                              |                                                                             |                                                                                           |                                            |                     |
|                       | DMR Copy of Report                                      |                              |                                                                             |                                                                                           |                                            |                     |
| E.                    |                                                         |                              |                                                                             |                                                                                           |                                            |                     |
|                       | Parent E ABGA40125                                      | Permittee                    | BENTONWACHINGTON REGIONAL PUBLIC WATER AUTHOR                               | ENTONWACHINGTON RECKO                                                                     | AL PUBLIC WATER AUTHORITY                  |                     |
| 14                    | Major No                                                | Permittee Address            | 15531 WOODG LODGE ROAD                                                      | Facility Location: 15531 WOODG LODGE ROAD                                                 |                                            |                     |
| ×4                    |                                                         |                              | ROGERS, AR 72750                                                            | ROGERS, AR 72758                                                                          |                                            |                     |
| 20                    | Permitted Feelana 102                                   | Discharge:                   | 102-A<br>201 ACMITE VALUE AND D. CM -0.5 A 1.0                              |                                                                                           |                                            |                     |
| 24                    | Second Dates & Status                                   |                              | and a second second second second                                           |                                                                                           |                                            |                     |
| 8-70                  | Monitoring Partod: From 04/01/17 to 04/3                | 17 DMR Due Date:             | 95/25/17                                                                    | Status: NotDMR Validated                                                                  |                                            |                     |
| H.                    | Considerations for Form Completion                      |                              |                                                                             |                                                                                           |                                            |                     |
|                       | FACULTED WITH A DALY AVERAGE WAGTE                      | DISCHARGE FLOW > 0.5.        | $\rm BUT \simeq 1.0~MGD.$ Report Flow as monthly average and daily recommu  | illion gallana per day. Gee Part 6.2. Indicate the Comple Type for Fi                     | ow on this DMR (instantaneous, totalizing, |                     |
|                       | Principal Executive Officer                             |                              |                                                                             |                                                                                           |                                            |                     |
|                       | First Nerw                                              | Title                        |                                                                             | Talaphone.                                                                                |                                            |                     |
|                       | Last Name                                               | 1.11                         |                                                                             | •                                                                                         |                                            |                     |
|                       | No Data Indicator (MOCI)                                | 14                           |                                                                             |                                                                                           |                                            |                     |
|                       | Form NODE -                                             |                              |                                                                             |                                                                                           |                                            |                     |
|                       | Farmenter Monitoring<br>Date Numer                      | Anothon Scower F Panara, WOD | Quantity or Loading<br>Quantitier 1 Kalan 1 Qualifier 2 Kalan 2 Units       | Unably or Consectination<br>other 1 Value 1 Qualifier 2 Value 1 Qualifier 3 Value 3 Units | t of Ex. Pressening of Analysis            |                     |
|                       |                                                         |                              | langt                                                                       | 8 · · · · · · · · · · · · · · · · · · ·                                                   | Ct 30 Monthly GR - GR/8                    |                     |
|                       | B0400 yill 2 - Elfiveni I                               | wa 0 -                       | Pennit Reg<br>Vider HOOI                                                    | 6 MOMMUN Ca 9 MAXMAM 12-SU                                                                | Ct.SE-Monthy SR-GRAD                       |                     |
|                       |                                                         |                              | Longia                                                                      | 7 20 7 28 18-mgL                                                                          | 01.08 - Monthly GR - GRAB                  |                     |
|                       | 10530 Solids, total outpended 1 - Efficient             | em 0 -                       | Fernit Reg.<br>Volue HOD                                                    | er DO MO AVG er SU DALLY MX 18-mgL                                                        | Cl St - Montey GR - GR48                   |                     |
|                       | line service land                                       | and a state                  | Emple                                                                       | - 1 - 1 10-mL                                                                             | ET SE - Monthly ER - GR/B                  |                     |
|                       | ITTH Aummun, dooolvet [so A] T-Efficent                 |                              | Volue HOCK                                                                  | a THOME A SOULTHAN THINGS                                                                 | ET BE-Monteg                               |                     |
|                       |                                                         |                              | Lungt - 0.589 - 0.667 03-4650                                               |                                                                                           | GSIWI - Fue Per Viewi 388 - See Consents   |                     |
|                       | Subsidieren, in anduit of the theorem pair 1 - children | ~ • -                        | Value HCCE                                                                  |                                                                                           | CONVERTING THE VIEW SHIP - SHIP CONTINUES  |                     |
|                       | Submission Note                                         |                              |                                                                             |                                                                                           |                                            |                     |
|                       | If a parameter row does not contain any values          | r the Gample nor Elfluent T  | rading, then none of the following fields will be calmitted for that row. U | Number of Excursions, Frequency of Analysis, and Sample Type.                             |                                            |                     |
|                       | Late Check Errore                                       |                              |                                                                             |                                                                                           |                                            |                     |
|                       | No original                                             |                              |                                                                             |                                                                                           |                                            |                     |
|                       | CONTRACTO                                               |                              |                                                                             |                                                                                           |                                            |                     |
|                       | Attachmente                                             |                              |                                                                             |                                                                                           |                                            |                     |
|                       | He attaitment.                                          |                              |                                                                             |                                                                                           |                                            |                     |
|                       | Report Last Saved By                                    |                              |                                                                             |                                                                                           |                                            |                     |
|                       | DEMTOWINGSMINGTOW REGIONAL PUBLIC                       | NATER AUTIONITY              | 1                                                                           |                                                                                           |                                            |                     |
|                       | Nexa Target Wat                                         |                              | Dom/1990                                                                    | 2017-00-28-12-10 (Time Zone: -00.00)                                                      |                                            |                     |
|                       | total total med                                         |                              |                                                                             |                                                                                           |                                            |                     |

# Downloaded Adobe PDF version of a DMR Copy of Record

| 🗲 🕀 👫 https://netdmitest.epacds.net/netdmi-web/protec: 🔎 = 🔒 d 🏾 😔                                                                                                    | CDX Home   Central Data Exch. US Permittee User Home ×                                                                                                    |                                                                                                    |
|----------------------------------------------------------------------------------------------------|----------------------------------------------------------------------------------------------------|----------------------------------------------------------------------------------------------------|
| Ele Edit View Fgvorites Icols Help                                                                                                    |                                                                                                    |                                                                                                    |
| 🚖 🙆 Southern Ain't Fried Sund IJ 58-4-203. Permits general 🕹 CDX Home                                                                                                    | Central Data 🗽 Arkansas Department of E US NetDMR Streamlined Regi 🕹 CD)                                                                                                    | DX Home Central Data 📙 NetDMR Streamlined Regi 👎 EASE Login 🔅 Grants and Resources for 🧃 Blue and You Fitness Chal 🚱 Administrative Services fo  |
| Intere   My Account   Request Access   Help   Legout           Net DMR           Network Discharge           Monitoring Report                                                                                                    | Uter: NETDMUTEST, Permittee Uter Arkansas DEQ ort DMRs Update NODI View Download                                                                                                    |                                                                                                    |
| Access Requests All DMRs B. CORs Unscheduled DMRs Perf<br>Permits<br>Users                                                                                                    | orm Import<br>dx Results Check Results Permits Users<br>DMR Signing Stebus                                                                                                    | Session Lociout Timen 2910                                                                                                    |
| Search:       All DMRs & CORs       Permit ID       Users         All DMRs & Copies of Record (CORs)         Use the following fields to search for DMRs and CORs. Leaving a field bit fiber on that field. <ul> <li>Permit ID:</li> <li>All V</li> <li>Uddm</li> </ul> <ul> <li>Facility:</li> <li>All</li> <li>Uddm</li> </ul> Permit ID:                  Partitity:                All           Uddm:                Permit TD:                All                Uddm:                Pactility:                All                Uddm:                Discharge selection boxes below.                Permitted Feature:                All                Discharge:                All                Monitoring Period End                Date Bases:                                                                                                    | Last: 10 Logies         6/30/17       10:44 AM         6/28/17       12:08 PM         20/07/27       12:13 PM         6/20/17       12:13 PM         6/20/17       12:13 PM         6/20/17       12:13 PM         6/21/17       11:25 AM         6/14/17       10:25 AM         6/14/17       10:25 AM         6/12/17       3:48 PM         6/13/17       3:48 PM | Checking DMR Signing Status<br>To check and see if a DMR has<br>been processed through CDX,<br>on the Home Page, Click on<br>DMR Signing Status. |
| Edited or Submitted All V<br>By:<br>Status: Ready for Data Entry<br>NetDIR Validation Errors<br>NetDIR Validation Errors<br>NetDIR Validation<br>Errors<br>Submitted<br>Submitted<br>Su | (Hold down CTRL or Mac<br>command key to select/deselect<br>multiple)                                                                                                    |                                                                                                    |

THE R. LEWIS CO., LANSING MICH.

| 🗲 🔿 🕌 https://net.dmintest.epacds.net/inet.dmin-web/protec 🔎 - 🔒 🖉 😔 CDX Home   Central Data Each. 🖉 DMR Import Log                                                                                                    | g ×                                               |                                                                           | ń + ¤                                                      |
|----------------------------------------------------------------------------------------------------|---------------------------------------------------|---------------------------------------------------------------------------|------------------------------------------------------------|
| 5le Edit View Favorites Iools Help                                                                                                    |                                                   |                                                                           |                                                            |
| 🖕 🗿 Southern Ain't Fried Sund 🗾 58-4-203. Permits general 😓 CDX Home Central Data 🔍 Arkansas Department of E 👸                                                                                                    | NetDMR Streamlined Regi 🐣 CDX Home Central Data 💡 | us<br>på NetDMR Streamlined Regi 📭 EASE Login 🚫 Grants and Resources for. | . 🗿 Blue and You Fitness Chal 🚸 Administrative Services fo |
| Home   My Account   Request Access   Help   Logout 💩 User:NETDMATEST, Permittee I                                                                                                    | lser                                              |                                                                           |                                                            |
| Net DMR<br>Network Discharge<br>Monitoring Report                                                                                                    | as DEQ                                            |                                                                           |                                                            |
| Manage<br>Access Requests         Search<br>All DMRs & CORs<br>Permits<br>Users         Unscheduled DMRs<br>Unscheduled DMRs         Import DMRs<br>Perform Import<br>Check Results         Update NODI<br>Check Results         View<br>Permits<br>Users<br>DMR Signing S | Download<br>Blank DMR Form<br>Ratus               |                                                                           | 🕷 Session Lackout Timeri 29:53                             |
| DMR Signing Status<br>This screen displays signing activity from the last 7 days.                                                                                                    | Refresh                                           |                                                                           |                                                            |
| One message found                                                                                                    |                                                   | Dur Data (CDV Duranuel TD) Caluar                                         | Course to                                                  |
|                                                                                                    | 102 A 04/30/2017                                  | OKING CON DECIMIENT ID STATUS                                             | CONTINUES                                                  |
| KENSETE-ALTE-BERGEBATOREAUERS AFFECTIV TRUSICAL WARANTED BENLOW WORKINGTON KERGONAL LABOR. WHILEK WOLHOKULA                                                                                                    | 202 N 00/30/2017                                  |                                                                           |                                                            |
| ©2006 NetDMR                                                                                                    |                                                   |                                                                           |                                                            |

After clicking on DMR Signing Status, this page will appear with the CDX document ID and signing status of the electronically signed DMR.

The status will show "Signed Successfully" when the CDX processing is complete.

| ÷ | → Https://netd | imitest epacds.net/netdmr- | web/protec: 🔎 👻 🔒 🖒 | CDX Home   Central Data Exch. US Permittee User Home |
|---|----------------|----------------------------|---------------------|------------------------------------------------------|
|---|----------------|----------------------------|---------------------|------------------------------------------------------|

Elle Edit View Fgvorites Tools Help

🙀 🕘 Southern Ain't Fried Sund.. 🚺 18 4-203. Permits general.. 😓 CDX Home Central Data ... 🖏 Arkansas Department of E... 🕌 NetDNR Streamlined Regi... 🖗 CDX Home Central Data ... 🕌 NetDNR Streamlined Regi... 🖓 Arkansas Department of E...

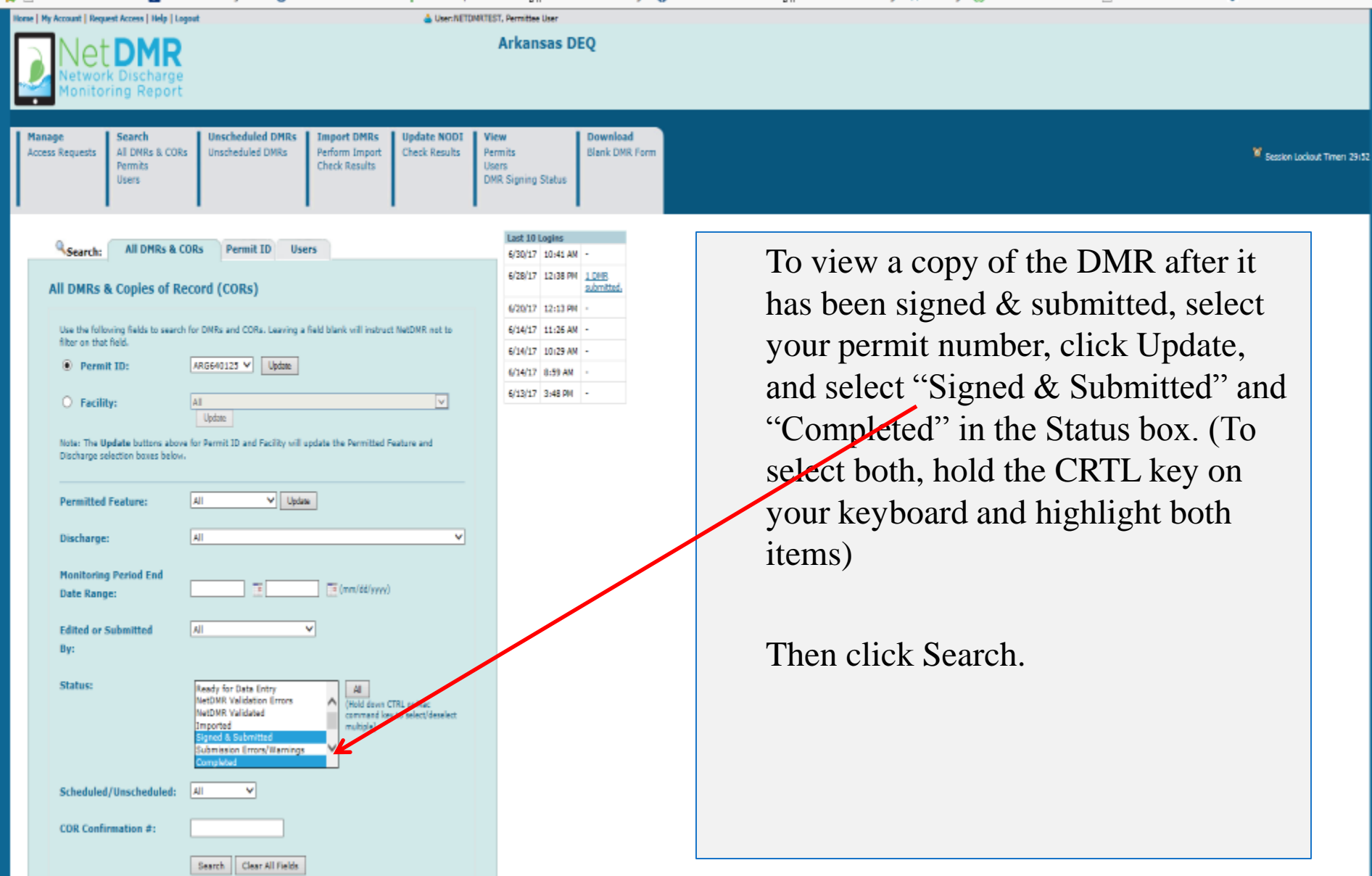

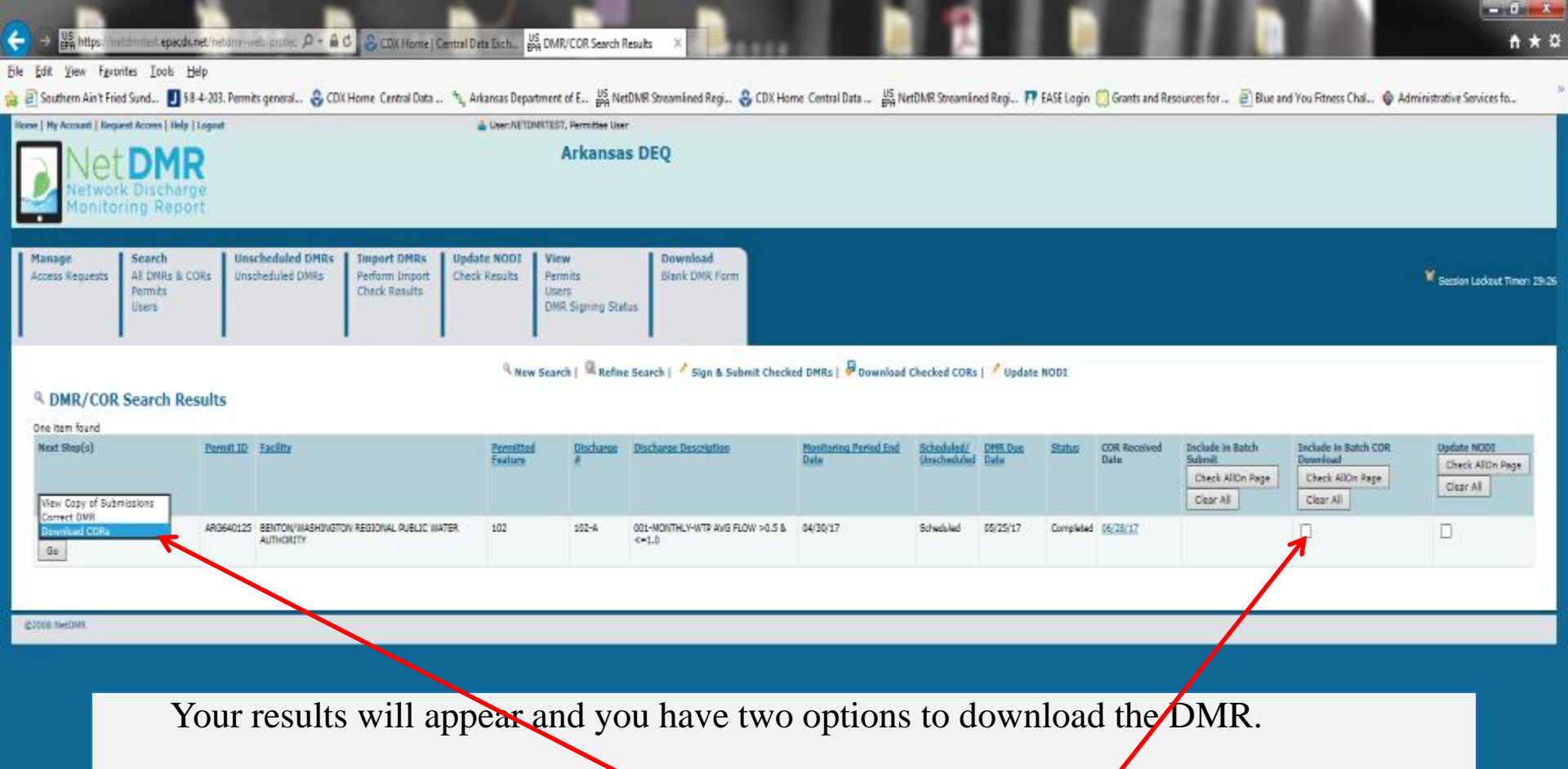

From the drop down menu under Next Steps, select Download CORs. Then click Go.

-OR- Check the box in the Include in Batch COR Download and click Download Checked DMRs.

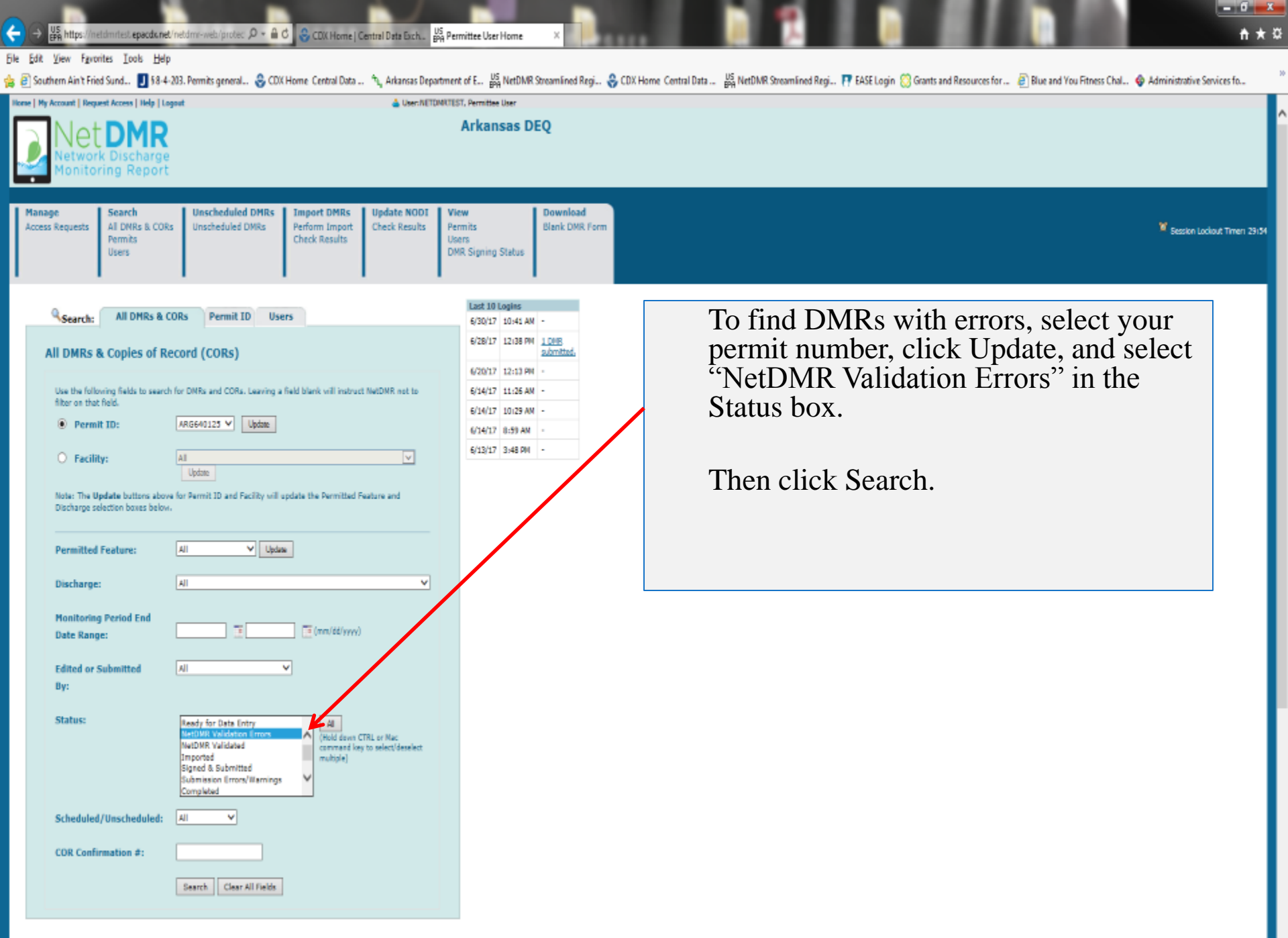

| → US<br>EFR https://            | uridmitest epoc                         | denet/netany-webiprotec 🔎 = 🔒               | C CDK Hor                                 | ne   Gentral Data B              | ach <mark>US</mark> DM             | R/COR Search Results ×                           |                               |                          | 1               |                             |                      |                                                             | 60 E                                                               | <del>1</del> * 9                            |
|---------------------------------|-----------------------------------------|---------------------------------------------|-------------------------------------------|----------------------------------|------------------------------------|--------------------------------------------------|-------------------------------|--------------------------|-----------------|-----------------------------|----------------------|-------------------------------------------------------------|--------------------------------------------------------------------|---------------------------------------------|
| e <u>E</u> dit <u>V</u> iew Fgy | orites <u>T</u> ook                     | Help                                        |                                           |                                  |                                    |                                                  |                               |                          |                 |                             |                      |                                                             |                                                                    |                                             |
| Southern Ain't Fr               | ied Sund IJ                             | §8-4-203. Permits general 🔮 CD              | (Home Central D                           | lata 🔩 Arkan                     | sas Department                     | t of E., US NetDMR Streamlined Regi              | CDX Home Central D            | sta US Neti              | MR Streamline   | ed Regi 🖪 EASE Log          | in 🚫 Grants and Re   | sources for 🗿 Blue a                                        | nd You Fitness Chal 🗳 Ar                                           | Iministrative Services fo                   |
| ione   My Account   Re          | quest Access   He                       | lp   Logout                                 |                                           | <u>4</u> 0                       | sen NETDMRTES                      | 7, Permittae User                                |                               | 20010                    |                 |                             |                      |                                                             |                                                                    |                                             |
|                                 | rk Discha<br>pring Rep                  | R<br>rge<br>ort                             |                                           |                                  |                                    | Arkansas DEQ                                     |                               |                          |                 |                             |                      |                                                             |                                                                    |                                             |
| Manage<br>Access Requests       | Search<br>Al DNRs 8<br>Permits<br>Users | Unscheduled DMRs<br>Unscheduled DMRs        | Import DMF<br>Perform Imp<br>Check Result | ts Update f<br>ort Check Re<br>s | NODI Vie<br>sults Per<br>Usy<br>DM | rw Download<br>Blank DMR For<br>R Signing Status | n                             |                          |                 |                             |                      |                                                             |                                                                    | Sesten Ladout Timer: 29:33                  |
| Creiten ford                    | R Search F                              | tesults                                     |                                           |                                  | A New Sear                         | sch   🔍 Refine Search   🦯 Sign & S               | ubmit Checked DMRs            | Download C               | hecked CORs     | Update NODI                 |                      |                                                             |                                                                    |                                             |
| Next Stop(s)                    | Permit ID                               | Facility                                    |                                           | Parmitted<br>Easture             | Discharas<br>#                     | Discharge Description                            | Hasiloring Period End<br>Data | Scheduled/<br>Unschedule | DMR.Das<br>Data | Status                      | COR Received<br>Date | Include in Batch<br>Submit<br>Check AliOn Page<br>Clear All | Enclude in Batch CDR<br>Deventiond<br>Check AllOn Page<br>Clear Al | Update NODI<br>Check AllOn Page<br>Clear Al |
| Edit DNR V<br>Go                | ARG640125                               | BENTON/WASHINGTON REGIONAL PUE<br>AUTHORITY | NUC WATER                                 | 102                              | 102-A                              | 001-MONTHLY-WTP AVG FLOW >0.5 L<br><=1.0         | 05/31/17                      | Scheduled                | 06/23/17        | NetDMR Validation<br>Brians |                      |                                                             |                                                                    |                                             |
| G2006 NetDMR                    |                                         |                                             |                                           |                                  |                                    |                                                  |                               |                          |                 |                             |                      |                                                             |                                                                    |                                             |
|                                 |                                         |                                             |                                           |                                  |                                    |                                                  |                               |                          |                 |                             |                      |                                                             |                                                                    |                                             |
|                                 |                                         |                                             |                                           |                                  |                                    |                                                  |                               |                          |                 |                             |                      |                                                             |                                                                    |                                             |

Your results will appear and under Next Steps Edit DMR will be selected then click Go.

🗧 🔿 🕌 https://netdmrtest.epacdunet/netdmr-web/protec 🔎 + 🔒 🖉 😵 CDX Home | Central Data Exch. 🔤 Edit DMR

# Ele Edit View Favorites Lools Help

| B Southern Ain t Fried Sund 1984-20     | us. remits gene  | ral 🌚 CUX Home Centra      | a Data                                           | etuwik streamlined kegi.    | W COX Home Central Data By             | Netuwik streamlined kegit. 19 E    | Hote Login 🤯 Grants and Resources     | Tor E blue and rou    | Pitness Ch | a 🦞 Administrat   | IVE SERVICES TO |
|-----------------------------------------|------------------|----------------------------|--------------------------------------------------|-----------------------------|----------------------------------------|------------------------------------|---------------------------------------|-----------------------|------------|-------------------|-----------------|
| First Name:                             |                  |                            |                                                  |                             | Last Name                              |                                    |                                       |                       |            |                   |                 |
| Title:                                  |                  |                            |                                                  |                             | Telephone                              |                                    |                                       |                       |            |                   |                 |
| No Data Indicator (NODI)                |                  |                            |                                                  |                             |                                        |                                    |                                       |                       |            |                   |                 |
| Form NODI:                              |                  |                            | v                                                |                             |                                        |                                    |                                       |                       |            |                   |                 |
|                                         |                  |                            |                                                  |                             |                                        |                                    |                                       |                       |            |                   |                 |
| Parameter                               | NO               | pa                         | Quantity or Loading                              |                             |                                        | Quality or Concer                  | tration                               |                       | # of Ex.   | Freq. of Analysis | Smpl. Type      |
| Code 🔺 Name                             | -                | Value 1                    | Value 2                                          | Units                       | Value 1                                | Value 2                            | Value 3                               | Units                 |            | <u></u>           |                 |
| 00400 pH                                | Sm               | pl.                        |                                                  |                             |                                        |                                    | = ¥ 8                                 | SU V                  |            | 01/30 ¥           | GR V            |
| 1 - Effluent Gross                      |                  |                            |                                                  |                             |                                        |                                    |                                       | La                    | _          |                   |                 |
| Season: 0                               | Re               | q.                         |                                                  |                             | >= 6 Minimum                           |                                    | <= 9 Naximum                          | Standard Units        |            | Monthly           | GRAB            |
| NODE                                    | NO               | DE                         |                                                  |                             |                                        |                                    | _ <b>v</b>                            |                       |            |                   |                 |
| 00530 Solids, total suspended           | Sm               | ol.                        |                                                  |                             |                                        | 19                                 | - v [25                               | mgL v                 |            | 0100 ¥            | GR 🗸            |
| 1 - Effluent Gross                      |                  |                            |                                                  |                             |                                        |                                    |                                       | LH.                   | _          |                   |                 |
| Season: 0                               | Re               | q.                         |                                                  |                             |                                        | <= 20 Monthly Average              | <= 30 Daily Maximum                   | Milligrams per Liter  |            | Monthly           | GRAB            |
| NODE: Y                                 | NO               | DE                         |                                                  |                             |                                        | ×                                  | ×                                     |                       |            |                   |                 |
| Aluminum, dissolved (as Al)             |                  |                            |                                                  |                             |                                        |                                    |                                       | mal. Y                | _          |                   |                 |
| 1 - Pfluent Gross                       | Sm               | pl.                        |                                                  |                             |                                        | = V 2                              | 1.5                                   | La                    |            | 0130 V            | GR V            |
| Seven: 0                                | Re               | n.                         |                                                  |                             |                                        | <= 1 Monthly Average               | <= 2 Daily Maximum                    | Millionarts per Liter |            | Monthly           | CRAB            |
| NODE                                    | NO               | DI                         |                                                  |                             |                                        |                                    |                                       |                       |            |                   |                 |
| 50050 Eleve is conduit or they beaters  | ant plant        |                            |                                                  | [1100                       |                                        |                                    |                                       |                       |            |                   |                 |
| 1 - Effuent Gross                       | Sm               | pl. = ¥ 1.850              | = 🗸 0.857                                        |                             |                                        |                                    |                                       |                       |            | 05WK ¥            | 999 V           |
| Season: 0                               | Re               | g. Rep Man Monthly Average | Reg Mon Dally Haximum                            | Million Gallons per Day     |                                        |                                    |                                       |                       |            | Five Per Week     | See Comments    |
| NODE:                                   | NO               |                            | V                                                |                             |                                        |                                    |                                       |                       |            |                   |                 |
|                                         |                  |                            |                                                  |                             |                                        |                                    |                                       |                       |            |                   |                 |
| Edit Check Errors                       |                  |                            |                                                  |                             |                                        |                                    |                                       |                       |            |                   |                 |
| Code Name Moni                          | itoring Location | Season ID Field            | Type Description                                 |                             | Acknowledge                            |                                    |                                       |                       |            |                   |                 |
| 01106 Aluminum, dissolved [as Al] Effue | ant Gross        | 0 Quality or Conce         | ntration Sample Value 2 Soft The provided sample | value is outside the permit | lint.                                  |                                    |                                       |                       |            |                   |                 |
| DMR Comments                            |                  |                            |                                                  |                             |                                        |                                    |                                       |                       |            |                   |                 |
| FACILITIES WITH A DAILY AVERAGE WAS     | TE DISCHARGE F   | ROW > 0.5, BUT <= 1.0 MG   | 3D. Report Flow as monthly average and daily max | imum in million gallons p   | er day. See Part 6.2. Indicate the Sar | is Type for Flaw on this DMR (insl | antaneous, totalizing, calculated). O | 4-00403               |            |                   |                 |
| Comments                                |                  |                            |                                                  |                             |                                        |                                    |                                       |                       |            |                   |                 |
|                                         |                  |                            |                                                  |                             |                                        |                                    |                                       |                       |            |                   |                 |
|                                         |                  |                            |                                                  | 1 1                         |                                        |                                    |                                       |                       |            | 4 -               |                 |
|                                         |                  |                            | Alter                                            | CIICKII                     | ng Go, the                             | East DMB                           | k screen w                            | 'iii appe             | ear        | to                |                 |
| Attachments                             |                  |                            | 0.0***0                                          | at the                      |                                        | knowlada                           | ing normi                             | t av 222              | dar        |                   |                 |
| Add Attachment                          |                  |                            | corre                                            | et me e                     | mors of ac                             | knowledg                           | ing permi                             | i excee               | ual        | ices              |                 |
| No results.                             |                  |                            | and t                                            | o attacl                    | $n a non_{-con}$                       | mnliance                           | renort                                |                       |            |                   |                 |
| User: NETDI                             | MRTEST           |                            | anu t                                            | o attaci                    |                                        | inpliance                          | cport.                                |                       |            |                   |                 |
| Name: Tomm                              | ni West          |                            |                                                  |                             |                                        |                                    |                                       |                       |            |                   |                 |
| E-Maili twest7                          | 7@hotmail.com    |                            |                                                  |                             |                                        |                                    |                                       |                       |            |                   |                 |
| Date/Time: 06/30                        | /17 11:00 CDT    |                            |                                                  |                             |                                        |                                    |                                       |                       |            |                   |                 |

х

🗲 🍝 🕌 https://netdmitiest.epacdw.net/netdmi-net/iprotec: 🔎 = 🔒 🖉 😌 CDX Home | Central Data Each. 🖉 Edit DMR

# Eile Edit View Fgvorites Icols Help

龠

| Soundario and a la la                                                                                                    | o + 203. Former gener |                    |                             | B DEPARTMENT OF C BPA PA                                | cionic solarinino neg-      | Controlle Controller B | a neto nic so continuo nego ( ) | orans interested |                      | intrast cr | an V Aanimoo      | ore somes |
|----------------------------------------------------------------------------------------------------|-----------------------|--------------------|-----------------------------|---------------------------------------------------------|-----------------------------|------------------------|---------------------------------|------------------|----------------------|------------|-------------------|-----------|
| irst Name:                                                                                                    |                       | Last Name:         |                             |                                                         |                             |                        |                                 |                  |                      |            |                   |           |
| de:                                                                                                    |                       | Telephone:         |                             |                                                         |                             |                        |                                 |                  |                      |            |                   |           |
| Data Indicator (NODI)                                                                                                    |                       |                    |                             |                                                         |                             |                        |                                 |                  |                      |            |                   |           |
| Form NODI:                                                                                                    |                       |                    |                             |                                                         |                             |                        |                                 |                  |                      |            |                   |           |
|                                                                                                    |                       |                    |                             |                                                         |                             |                        |                                 |                  |                      |            |                   |           |
| Parameter                                                                                                    | NOC                   | a                  | Quant                       | Ry or Loading                                           |                             |                        | Quality or Conce                | ntration         |                      | # of Ex.   | Freq. of Analysis | Smpl. Ty  |
| ade 🔺 <u>Name</u>                                                                                                    |                       | Valu               | 1                           | Value 2                                                 | Units                       | Value 1                | Value 2                         | Value 3          | Units                |            |                   |           |
| .00 pH                                                                                                    | Smp                   | L                  |                             |                                                         |                             |                        |                                 | = V  8           | SU V                 |            | 01/30 ¥           | GR. V     |
| Effuent Gross                                                                                                    |                       |                    |                             |                                                         |                             |                        |                                 |                  | La                   | _          |                   |           |
| aon: 0                                                                                                    | Req                   | +                  |                             |                                                         |                             | >= 6 Minimum           |                                 | <= 9 Naximum     | Standard Units       |            | Monthly           | GRAB      |
| x 🖌                                                                                                    | NOC                   | đ                  |                             |                                                         |                             | v                      |                                 | ×                |                      |            |                   |           |
| 30 Solids, total suspended                                                                                                    | Smith                 |                    |                             |                                                         |                             |                        | 19                              | - V 05           | mgL V                |            | 0100              | GR 🗸      |
| filuent Gross                                                                                                    |                       |                    |                             |                                                         |                             |                        |                                 |                  |                      | _          |                   |           |
| ion: 0                                                                                                    | Req                   | -                  | Maccana                     | m wahaaca                                               |                             |                        |                                 | x                | Milligrams per Liter |            | Monthly           | GRAB      |
| 6: V                                                                                                    | NOC                   | a                  | wessage fro                 | in webpage                                              |                             |                        |                                 |                  |                      |            |                   |           |
| Aluminum, dissolved [as                                                                                                    | AI)                   |                    |                             |                                                         |                             |                        |                                 |                  | mal. V               |            |                   |           |
| 01106 · · ·                                                                                                    | Smp                   | L                  |                             |                                                         |                             |                        |                                 |                  | La                   |            | 01/30 V           | GR 🗸      |
| muent aross                                                                                                    |                       |                    |                             | Any data ente                                           | red on the D                | MR form will be say    | ved by clicking Ok              | C                |                      |            | Margalla.         | 0018      |
| an: u                                                                                                    | iveq                  | •                  |                             | Clicking Canc                                           | el will not sa              | ve data but will dis   | play the Add Atta               | hment            | Haugrans per Liter   |            | Hontray           | ONAD.     |
| u                                                                                                    | NOC                   | q                  |                             | screen.                                                 |                             |                        |                                 |                  |                      |            |                   |           |
| 50 Flew, in conduit or thru tr                                                                                                    | restment plant Smp    | L - ¥ 0.859        |                             |                                                         |                             |                        |                                 |                  |                      |            | 05WK ¥            | 000 V     |
| Effuent Gross                                                                                                    |                       |                    |                             |                                                         |                             |                        |                                 |                  |                      |            |                   |           |
| Boni O                                                                                                    | Req                   | Reg Man Monthly Av |                             |                                                         |                             |                        |                                 |                  |                      |            | Five Per Week     | See Comme |
|                                                                                                    | NOC                   |                    |                             |                                                         |                             |                        | ОК                              | Cancel           |                      |            |                   |           |
| d                                                                                                    |                       |                    |                             |                                                         |                             |                        |                                 |                  |                      |            |                   |           |
| Check Errors                                                                                                    |                       | N                  | <b>.</b>                    |                                                         |                             |                        |                                 |                  |                      |            |                   |           |
| <u>te Name</u><br>17. Shatayan dusubud fas ell                                                                                                    | Monitoring Location   | Season ID Field    |                             | Type Description                                        | and the state of the second | Acknowledge            |                                 |                  |                      |            |                   |           |
| Je Aluminum, ossowed (as Alj                                                                                                    | Envent Gress          | u Quality or C     | incertration sample value 2 | Sort The provided sample                                | value is outside the permit | inc N                  |                                 |                  |                      |            |                   |           |
| Comments                                                                                                    |                       |                    |                             |                                                         |                             |                        |                                 |                  |                      |            |                   |           |
| JES WITH A DAILY AVERAGE WASTE DISCHARGE FLOW > 0.5, BUT <= 1.0 MGD. Report Flow as monthly average and daily maximum in million gallons per day. See Part 6.2. Indicate the Sample Type for Flow on this DMR (instantaneous, totalizing, calculated). 04-00403 |                       |                    |                             |                                                         |                             |                        |                                 |                  |                      |            |                   |           |
| mments                                                                                                    |                       |                    |                             |                                                         |                             |                        |                                 |                  |                      |            |                   |           |
|                                                                                                    |                       |                    |                             |                                                         |                             |                        |                                 |                  |                      |            |                   |           |
| After correcting or colonomic anomit exceedences                                                                                                    |                       |                    |                             |                                                         |                             |                        |                                 |                  |                      |            |                   |           |
| After confecting of acknowledging permit exceedances,                                                                                                    |                       |                    |                             |                                                         |                             |                        |                                 |                  |                      |            |                   |           |
| chments                                                                                                    |                       |                    |                             | vou will attach a non-compliance report                 |                             |                        |                                 |                  |                      |            |                   |           |
| Attachment                                                                                                    |                       |                    |                             | you will attach a non-compliance report.                |                             |                        |                                 |                  |                      |            |                   |           |
| esertai.                                                                                                    |                       |                    |                             | Click Add Attachment the following non up will ennear   |                             |                        |                                 |                  |                      |            |                   |           |
| () A                                                                                                    | NETDWRTEST            |                    |                             | Click Add Attachment, the following pop-up will appear, |                             |                        |                                 |                  |                      |            |                   |           |
| IEI T                                                                                                    | Tommi West            |                    |                             | click                                                   | Ok                          |                        |                                 |                  |                      |            |                   |           |
| alı t                                                                                                    | twest7@hotmail.com    |                    |                             | CHCK                                                    | UK.                         |                        |                                 |                  |                      |            |                   |           |
| alterna a                                                                                                    | ACI30112 11:00 COT    |                    |                             |                                                         |                             |                        |                                 |                  |                      |            |                   |           |

х

🖳 Save & Continue | 🗳 Save & Exit | 🦯 Sign & Submit | 🏛 Cancel/Back to Search Results

| 🔿 🙀 "Hips://netidimitiest.epacebunet/inetidimin-web/protec 🔎 = 🔒 🖉 🍣 CDX Hame   Central Data Esch. 🙀 Add Amachmen                                                                                                    | x 🔹 🗋 🛄 📜                                                                                                    | = 01 = 1                                                                                                    |
|----------------------------------------------------------------------------------------------------|----------------------------------------------------------------------------------------------------|----------------------------------------------------------------------------------------------------|
| Edit - View Favorites - Tools - Help<br>  Southern Ain't Fried Sund 🗾 § 8-4-203. Permits general 😌 CDX Home - Central Data 🦎 Arkansas Department of E 💯                                                                                                    | NetDMR Streamlined Reg., 🍣 CDX Home Central Data . 📅 NetDMR Streamlined Regi. 🏴 EASE                            | ogin 🔅 Grants and Resources for 🧃 Blue and You Fitness Chal. 🛭 🕸 Administrative Services fo                     |
| Arkans Network Discharge Monitoring Report                                                                                                    | sas DEQ                                                                                                    |                                                                                                    |
| Manage         Search         Unscheduled DMRs         Import DMRs         Update NODI         View           All DMRs & CORs         Urscheduled DMRs         Perform Import         Check Results         View         Permits           Users         Users         DMRs         Enform Import         Check Results         DMR Signing Signing | Download<br>Blank DMR Form<br>Status                                                                            | 🌹 Session Lodiout Timen 1                                                                                       |
| Add Attachment Use this page to add an attachment to a DNS. Note that attachments may not be larger than 20 megabytes and the file name may a     file:*                                                                                                    | not contain any of the following characters: . ' [ ] ' { } $\in$ % ^ (space). Fields marked with " are required |                                                                                                    |
| Attach File Cancel                                                                                                    | Choose File to Uproad                                                                                           | - 4 Search Desktop                                                                                              |
|                                                                                                    | Organize - New folder                                                                                           | Ab. Fiefolder                                                                                                   |
| 2006 Neto MR.                                                                                                    | Favorites      Desktop      Downloads                                                                           | ADEQ NetDMR Presentation -<br>Shortout                                                                          |
| Click Browse, the File<br>Upload window will<br>appear from your                                                                                                    |                                                                                                    | Communication_Plan_Template1<br>Adobe Acrobat Document<br>139 K8<br>Microsoft Eacel 2010<br>Shortout<br>2,88 K8 |
| computer, select the non-<br>compliance report and<br>click Open                                                                                                    | Wideos  Microsoft Word 2010  Shortcut  2.55 KB  Computer  Cos(C)  WESTTS (\\doncla-1) (D)                       | Mo - Shortcut<br>Shortcut<br>781 bytes<br>Staff5 20110207 - Shortcut (2)<br>Shortcut<br>810 bytes               |
|                                                                                                    | WaterEnforcement (\\dpnc PubFiles (\\dpnc3a-1) (G) US820FD (H) File game: NCR_FacilityName_June2017             |                                                                                                    |

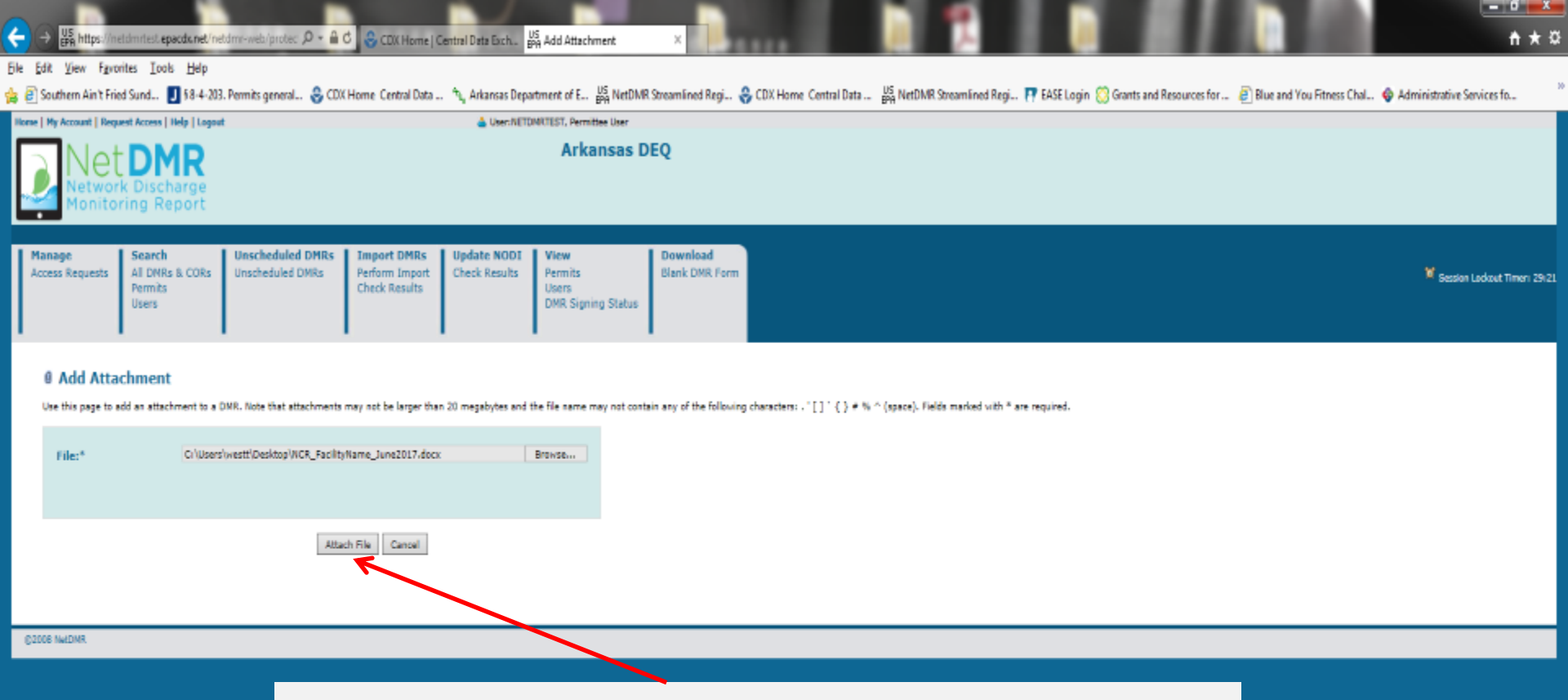

# The file will be selected and click Attach File.

#### 

## Ele Edit View Favorites Look Help

🚖 🗃 Southern Ain't Fried Sund.. 📕 88-4-203. Permits general.. 😌 CDX Home Central Data ... 🛝 Arkansas Department of E... 🙀 NetDMR Streamlined Regi.. 😽 CDX Home Central Data ... 🙀 NetDMR Streamlined Regi.. 🐺 EASE Login 🔅 Grants and Resources for ... 🗃 Blue and You Fitness Chal... 🗇 Administrative Services fo...

| remitted reatures           | FAC CATCULATION OF AN     | bischarge:    | H OT HOUSE HIT HERE AND A STORE STORE |
|-----------------------------|---------------------------|---------------|---------------------------------------|
| Report Dates & Status       |                           |               |                                       |
| Monitoring Period:          | Fram 05/01/17 to 05/31/17 | DMR Due Date: | 06/25/17                              |
| Status:                     | NetDMR Validated          |               |                                       |
| Principal Executive Officer |                           |               |                                       |
| First Name:                 |                           | Last Name:    |                                       |
| Title:                      |                           | Telephone:    |                                       |
| No Data Indicator (NODI)    |                           |               |                                       |
| Form NODI:                  | v                         |               |                                       |
|                             |                           |               |                                       |

|                    | Parameter                         | NODI    |                         | Quantity or Loading   |                         |              | Quality or Concentry  | ation               |                      | # of Ex. | Freq. of Analysis | Smpl. Type   |
|--------------------|-----------------------------------|---------|-------------------------|-----------------------|-------------------------|--------------|-----------------------|---------------------|----------------------|----------|-------------------|--------------|
| Code 🔺             | Name                              | Ma      | Value 1                 | Value 2               | Units                   | Value 1      | Value 2               | Value 3             | Units                |          | 100               | 100          |
| 00400 pH           |                                   | Smpl.   |                         |                       |                         |              |                       |                     | SU 🗸                 |          | 01/30 🗸           | GR V         |
| 1 - Effuent Gross  |                                   | _       |                         |                       |                         |              |                       |                     | Lat                  | _        |                   |              |
| Season I 0         |                                   | Req.    |                         |                       |                         | >= 6 Minimum |                       | <= 9 Maximum        | Standard Units       |          | Monthly           | GRAB         |
| NODE:              |                                   | NODI    |                         |                       |                         | ×            |                       | ×                   |                      |          |                   |              |
| 00530 Solids,      | total suspended                   | Smel    |                         |                       |                         |              | = V [19               | = ¥ [25             | rgL V                |          | 01/30 ¥           | GR V         |
| 1 - Effuent Gross  |                                   |         |                         |                       |                         |              |                       |                     | Lia                  |          |                   |              |
| Season: 0          |                                   | Req.    |                         |                       |                         |              | <= 20 Monthly Average | <= 30 Daily Naximum | Hilligrams per Liter |          | Monthly           | GIAB         |
| NODE               |                                   | NODI    |                         |                       |                         |              | ×                     | ×                   |                      |          |                   |              |
| 01106 Alumin       | um, dissolved [as Al]             | Seed    |                         |                       |                         |              |                       | - V 15              | ngl v                |          | 0130 V            |              |
| 1 - Effluent Gross |                                   | and the |                         |                       |                         |              |                       |                     |                      | _        |                   |              |
| Season: 0          |                                   | Req.    |                         |                       |                         |              | <= 1 Monthly Average  | <= 2 Daily Maximum  | Hiligrams per Liter  |          | Monthly           | GRAB         |
| NODE: Y            |                                   | NODI    |                         |                       |                         |              | V                     | v                   |                      |          |                   |              |
| 50050 Flave, in    | n conduit or thru treatment plant | Smel    | D.8%                    | - V 0.857             | 100 V                   |              |                       |                     |                      |          |                   |              |
| 1 - Elfluent Gross |                                   | 2 mgm   |                         |                       | Lat                     |              |                       |                     |                      | _        | with t            |              |
| Season: 0          |                                   | Req.    | Req Mon Monthly Average | Reg Man Daily Maximum | Million Gallons per Day |              |                       |                     |                      |          | Rve Per Week      | See Comments |
| NODE: V            |                                   | NODI    | ¥                       | ×                     |                         |              |                       |                     |                      |          |                   |              |

#### Edit Check Errors

| Code  | Name                        | Monitoring Location | Season ID | Field                                   | Туре | Description                                            | Acknowledge |
|-------|-----------------------------|---------------------|-----------|-----------------------------------------|------|--------------------------------------------------------|-------------|
| 01106 | Aluminum, dissolved [as Al] | Effluent Gross      | 0         | Quality or Concentration Sample Value 2 | Saft | The provided sample value is outside the permit limit. | 2           |

Remove

### DMR Comments

FACILITIES WITH A DAILY AVERAGE WASTE DISCHARGE FLOW > 0.5, BUT <= 1.0 MGD. Report Flow as monthly average and daily maximum in million gallons per day. See Part 6.2. Indicate the Sample Type for Flow on this DMR (instantaneous, totalizing, calculated), 04-00403

Comments

# The non-compliance report has been added.

Add Attachment

File Name

NOL\_FacilityName\_lune2017.clocx Microsoft Word 2007 XML based document file format < 1 MB

Type

| Report | Last | Saved | By: |
|--------|------|-------|-----|
|        |      |       |     |

User: NETDHRTEST Name: Tommi West <del>(</del>]] US https://netdmitest.epacdx.net/inetdmi-web/protec 🔎 = 🔒 🖉 🕹 CDX Home | Central Data Each. 🔤 Edit DMR.

## Eile Edit View Favorites Tools Help

🙀 🗿 Southern Ain't Fried Sund... 🚺 58-4-203. Permits general... 🧟 CDX Home. Castrol Data etward of US Nardwid Characteria Read On CDV Use en Cardeni Data 🛛 🖉 National Commission (Daris) 🗖 CASE Laria 🥝 Car A .... . . . . . AL 1 

|                                                                                                    | Some substances of the service of the service of th |                    |           |                                  |                                         |                           |                                        |                                     |                                          |                     |          |                   |             |
|----------------------------------------------------------------------------------------------------|----------------------------------------------------------------------------------------------------|--------------------|-----------|----------------------------------|-----------------------------------------|---------------------------|----------------------------------------|-------------------------------------|------------------------------------------|---------------------|----------|-------------------|-------------|
|                                                                                                    | Form NODI:                                                                                                    |                    |           |                                  | Y                                       |                           |                                        |                                     |                                          |                     |          |                   |             |
|                                                                                                    |                                                                                                    |                    |           |                                  |                                         |                           |                                        |                                     |                                          |                     |          |                   |             |
|                                                                                                    | Parameter                                                                                                    |                    | NODI      |                                  | Quantity or Loading                     |                           |                                        | Quality or Concen                   | stration                                 |                     | # of Ex. | Freq. of Analysis | Smpl. Type  |
|                                                                                                    | Code 🔺 Nam                                                                                                    | 2                  | تعا       | Value 1                          | Value 2                                 | Units                     | Value 1                                | Value 2                             | Value 3                                  | Units               |          | Lat               |             |
|                                                                                                    | 00400 pH                                                                                                    |                    | Smpl.     |                                  |                                         |                           | = V 8                                  |                                     | - V 8                                    | SU V                |          | 01/30 V           | GR V        |
|                                                                                                    | L - Effluent Gross                                                                                                    |                    |           |                                  |                                         |                           |                                        |                                     |                                          | La                  | _        |                   |             |
|                                                                                                    | Season: 0                                                                                                    |                    | Req.      |                                  |                                         |                           | >= 6 Minimum                           |                                     | <= 9 Maximum                             | Standard Units      |          | Monthly           | GRAB        |
|                                                                                                    | 1000                                                                                                    |                    | NODI      |                                  |                                         |                           | ×                                      |                                     | ×                                        |                     |          |                   |             |
|                                                                                                    | 00530 Solids, total suspended                                                                                                    | 1                  | Grand     |                                  |                                         |                           |                                        |                                     |                                          | ngL V               |          | 0100              |             |
|                                                                                                    | - Effuent Gross                                                                                                    |                    | Subr      |                                  |                                         |                           |                                        |                                     |                                          | <b>1</b>            |          | 0100 +            |             |
|                                                                                                    | Jeason: 0                                                                                                    |                    | Req.      |                                  |                                         |                           |                                        | <= 20 Monthly Average               | <= 30 Daily Maximum                      | Hiligrams per Liter |          | Monthly           | GRAB        |
|                                                                                                    | 000: 🔍                                                                                                    |                    | NODI      |                                  |                                         |                           |                                        | V                                   | ×                                        |                     |          |                   |             |
|                                                                                                    | (1106 Aluminum, dissolved [a                                                                                                    | es Al]             | -         |                                  |                                         |                           |                                        |                                     |                                          | rgl. V              | _        | 0100 - 54         | [00 v]      |
| aan 1 No   Bis Image: Image: Ima                                                                                                    | - Elfuent Gross                                                                                                    |                    | Smpt.     |                                  |                                         |                           |                                        | - • ¥                               | - • 13                                   | Lst                 |          | 0100 V            | at v        |
|                                                                                                    | Jeason I O                                                                                                    |                    | Req.      |                                  |                                         |                           |                                        | <= 1 Monthly Average                | <= 2 Daily Maximum                       | Hillgrams per Uter  |          | Monthly           | GRAB        |
|                                                                                                    | 1000: V                                                                                                    |                    | NODI      |                                  |                                         |                           |                                        | ×                                   | ×                                        |                     |          |                   |             |
|                                                                                                    | 0050 Flow, in conduit or thru                                                                                                    | treatment plant    |           |                                  |                                         | MBD Y                     |                                        |                                     |                                          |                     | _        |                   |             |
|                                                                                                    | - Effuent Gross                                                                                                    |                    | Smpl.     | - V [0.89                        | - V 0.857                               | lia                       |                                        |                                     |                                          |                     |          | 05WK ¥            | 999 ¥       |
|                                                                                                    | exean: 0                                                                                                    |                    | Req.      | Reg Hon Monthly Average          | Reg Non Daily Maximum                   | Nillon Gallona per Day    |                                        |                                     |                                          |                     |          | Five Per Week     | See Comment |
| It check Errore:                                                                                                    | 000                                                                                                    |                    | NODI      | V                                | v                                       |                           |                                        |                                     |                                          |                     |          |                   |             |
| Note of the form     Note of the form     Note of the form <td></td> <td></td> <td></td> <td></td> <td></td> <td></td> <td></td> <td></td> <td></td> <td></td> <td></td> <td></td> <td></td>                                                                                                    |                                                                                                    |                    |           |                                  |                                         |                           |                                        |                                     |                                          |                     |          |                   |             |
| de Name Newtoning Lacations Field Type Decomposite   4 Announcing 4 Announcing 4 Announcing 4 Announcing 4 Announcing 4 Announcing 4 Announcing 4 Announcing 4 Announcing 4 Announcing 4 Announcing 4 Announcing 4 Announcing 4 Announcing 4 Announcing 4 Announcing 4 Announcing 4 Announcing 4 Announcing 4 Announcing 4 Announcing 4 Announcing 4 Announcing 5 Announcing 5 Announcing 5 Ann                                                                                                    | dit Check Errors                                                                                                    |                    |           |                                  |                                         |                           |                                        |                                     |                                          |                     |          |                   |             |
| 136 Auminum, dasked [is 4] Billest Grass   RC Commends   CLITIES WITH A DALLY WEAKAGE HASTE DISCHARGE FLOW > 0.5, BUT <= 1.0 MOD. Report Have as monthly average and daly maximum in million gallers per day. See Port 5.2. Indexts the Sample Type for How on this DWR (intrastancess, totalate), 0+-04003   Internet   Click "Sign & Submit" This will take you to the signature pages as a described on previous slides. Internet Water a data of the set of the set of                                                                                                    | Code Name                                                                                                    | Monitoring Loc     | ation S   | ieason ID Field                  | Type Description                        |                           | Acknowledge                            |                                     |                                          |                     |          |                   |             |
| RF Commends<br>CLITIESE WITH A DAILY AVERAGE HASTE DISCHARGE FLOW > 0.5. BUT < 1.0 HOD. Report Flow as notify maximum in million galaxes per day. See Per 16.2. Indicate the Sample Type for Flow on the DMR (Instantaneous: totalking, calculated). 04-0003<br>memory<br>archivesing<br>di Acadomenis<br>di Acadomenis<br>di Acadomenis<br>di Acadomenis<br>di Acadomenis<br>di Acadomenis<br>di Acadomenis<br>di Acadomenis<br>total source June Clicick "Sign & Submit"<br>This will take you to the signature pages as<br>described on previous slides.<br>Save & Cutine (*Save & Euro)<br>Save & Cutine (*Save & Euro)<br>S                                                                                                    | 1106 Aluminum, dissolved (as A                                                                                                    | V) Effluent Gross  | ٥         | Quality or Concentration Sa      | mple Value 2 Soft The provided sample   | value is outside the perm | it linit. 📈                            |                                     |                                          |                     |          |                   |             |
| in Currents<br>In Currents<br>In Cu | MB Commonte                                                                                                    |                    |           |                                  |                                         |                           |                                        |                                     |                                          |                     |          |                   |             |
| aweents<br>tachments<br>di Atachwei<br>ta Atachwei<br>ta Atachwei | CILITIES WITH A DAILY AVERA                                                                                                    | AGE WASTE DISCH/   | AR.GE FLI | OW > 0.5. BUT <= 1.0 MGD, Report | t Flow as monthly average and daily max | imum in million gallers   | per day. See Part 6.2. Indicate the Sa | mple Type for Flaw on this DMR (ins | tantaneous, totalizing, calculated), 04- | -00403              |          |                   |             |
| and the series of the series of the series o                                                                                                    |                                                                                                    |                    |           |                                  |                                         |                           |                                        |                                     |                                          |                     |          |                   |             |
| Lacdweenst     ddAtachweenst     ddAtachweenst     ddAtachweenst     ddAtachweenst     ddAtachweenst     twissenst Nyres     Size A Sarred By:     wit men:        wit Menster Nyres     wit Menster Nyres     wit Menster Nyres     wit Menster Nyres     wit Menster Nyres     wit Menster Nyres     wit Menster Nyres     wit Menster Nyres     wit Menster Nyres         wit Menster Nyres        wit Menster Nyres           wit Menster Nyres <td>omments</td> <td></td> <td></td> <td></td> <td></td> <td></td> <td></td> <td></td> <td></td> <td></td> <td></td> <td></td> <td></td>                                                                                                    | omments                                                                                                    |                    |           |                                  |                                         |                           |                                        |                                     |                                          |                     |          |                   |             |
| Lachment         di Jazahmant         Kamme       Type         Kamme       Type         Size       Remove         Structure Java2017 dec       Wester Wird 2007 100L based document like formati < 1108                                                                                                    |                                                                                                    |                    |           | ^                                |                                         |                           |                                        |                                     |                                          |                     |          |                   |             |
| Click "Sign & Submit"   R Name   Type   R Name   Type   R Name   Type   R Name   Type   Save & Saved Wet   Click "Sign & Submit"   This will take you to the signature pages as<br>described on previous slides.                                                                                                    |                                                                                                    |                    |           | $\sim$                           |                                         |                           |                                        |                                     |                                          |                     |          |                   |             |
| Attachments   Click "Sign & Submit" Click "Sign & Submit" This will take you to the signature pages as described on previous slides. State 1 (1) (1) (1) (1) (1) (1) (1) (1) (1) (                                                                                                    | Rachmanic                                                                                                    |                    |           |                                  |                                         |                           |                                        |                                     |                                          |                     |          |                   |             |
| Name     Type     Size     Name     Type     Size     Click <td>Edd Imadonaut</td> <td></td> <td></td> <td></td> <td></td> <td></td> <td>Clipt "Sig</td> <td>n &amp; Cubn</td> <td>ait"</td> <td></td> <td></td> <td></td> <td></td>                                                                                                    | Edd Imadonaut                                                                                                    |                    |           |                                  |                                         |                           | Clipt "Sig                             | n & Cubn                            | ait"                                     |                     |          |                   |             |
| Specificities   Control Last Survey By Port Last Survey By Port Last Survey By                                                                                                    | File Name                                                                                                    | Туре               |           | Sime                             | lamma                                   |                           | CHCK SIg                               | gn & Subh                           | 111                                      |                     |          |                   |             |
| port Last Saved By<br>wi: METOMRTEST<br>mei Tommi West<br>tali twest?@hotmail.com<br>terTime: 06/30/17 11:03 CDT<br>Save & Continue   Save & Exit   Sign & Submit   Cancel/Back to Search Results                                                                                                    | ICR. Facilit/Name June2017.docs                                                                                                    | Microsoft Word 200 | 17 XML be | sed document file format < 1 MR  |                                         |                           | This will +                            | aka vou te                          | the signa                                | turo no             | 000      | 0.00              |             |
| METDIARTEST     Described on previous slides.       rei     twest/ghotmail.com       terTime:     06/30/37 11:03 CDT                                                                                                    | enort Last Saved Bu                                                                                                    |                    |           |                                  |                                         |                           | I IIIS WIII U                          | lake you to                         | Jule signa                               | ille pa             | ige      | 5 85              |             |
| mei Temmi West<br>tali tivest7ghotmail.com<br>te/Time: 06/30/27 11:03 CDT<br>Save & Continue   Save & Exit   Sign & Submit   Cancel/Back to Search Results                                                                                                    | ser:                                                                                                    | NETDMRTEST         |           |                                  |                                         |                           | described                              | on provio                           | us alidas                                |                     |          |                   |             |
| Nali twest7@hstmail.com<br>te/Time: 06/30/37 11:03 CDT<br>Save & Continue   Save & Exit   Sign & Submit   Cancel/Back to Search Results                                                                                                    | amei                                                                                                    | Tommi West         |           |                                  |                                         |                           | ueschueu                               | on previo                           | us silues.                               |                     |          |                   |             |
| te/Time: 06/30/17 11:03 CDT                                                                                                    | -Maili                                                                                                    | twest7@hotmail     | loom      |                                  |                                         |                           | _                                      |                                     |                                          |                     |          |                   |             |
| Save & Continue   📽 Save & Exit   🖌 Sign & Submit   🔍 Cancel/Back to Search Results                                                                                                    | ate/Time:                                                                                                    | 06/30/17 11:03     | CDT       |                                  |                                         |                           |                                        |                                     |                                          |                     |          |                   |             |
|                                                                                                    | Save & Continue   💐 Save & Exit   🦯 Sion & Submit   🔍 Cancel/Back to Search Results                                                                                                    |                    |           |                                  |                                         |                           |                                        |                                     |                                          |                     |          |                   |             |
|                                                                                                    |                                                                                                    |                    |           |                                  |                                         |                           |                                        |                                     |                                          |                     |          |                   |             |

# **Account Changes**

- Account information is no longer editable
- Password cannot be reset in My Account
- Contact CDX Helpdesk at 1-888-890-1995 to make any changes or reset password on your account

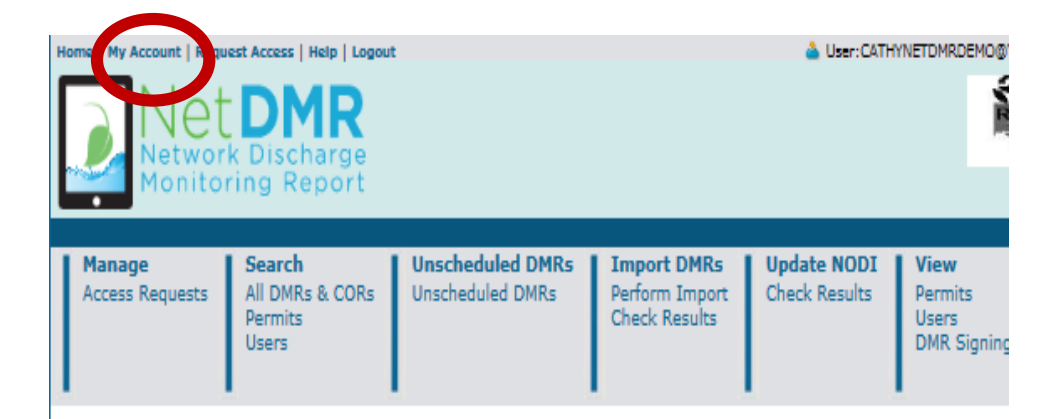

# 🖌 Edit My Account

You can edit your account by changing information below.

# General Account Information

| User Name:        | CATHYNETDMRDEMO@YAHOO.COM |
|-------------------|---------------------------|
| First Name:       | Cathy                     |
| Last Name:        | Bius                      |
| Organization:     | Amazon Oil                |
| Job Title:        | President                 |
| Email Address:    | cathynetdmrdemo@yahoo.com |
| Telephone Number: | (214) 665-6456            |
| Type of User:     | Permittee User            |
|                   |                           |

🕘 🔿 📴 https://netdmitest.epacdw.net/inetdmit-web/protec: 🔎 \* 🔒 🖉 🤤 CDX Home | Central Data Exch. 🔤 Edit My Account

## File Edit View Fgvorites Tools Help

🚖 🗃 Southern Ain't Fried Sund.. 🚺 18 4-203. Permits general.. 😓 CDX Home Central Data .. 🖧 Arkansas Department of E... 🕌 NetDNR Streamlined Regi.. 🐥 CDX Home Central Data ... 🕌 NetDNR Streamlined Regi.. 👔 Southern Ain't Fried Sund...

**↑ ★** 0

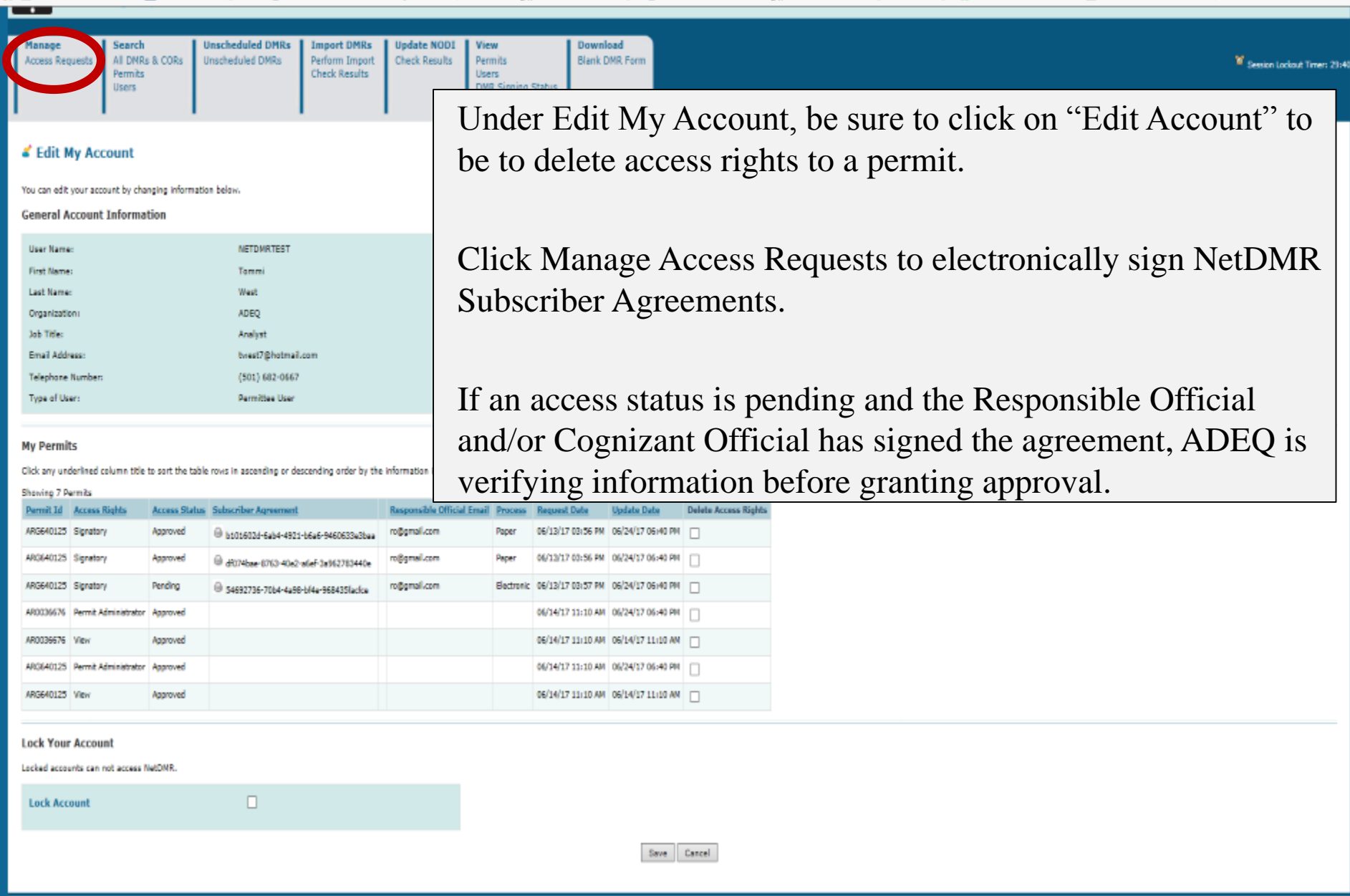

| 🛞 👺 https://netdmriest.epacdx.net/netdmr-web/protec: 🔎 + 🔒 🖒 🙀 Manage Access                                                                                                    | Requests ×                                                                |                                          |                                 | බ ස ම                          |
|----------------------------------------------------------------------------------------------------|---------------------------------------------------------------------------|------------------------------------------|---------------------------------|--------------------------------|
| e Edit View Fgvorites Icols Help                                                                                                    |                                                                           |                                          |                                 |                                |
| Iome   My Account   Request Access   Help   Logout                                                                                                    | 📥 User:NETDNRTEST, Permittee User                                         |                                          |                                 |                                |
| Net DMR<br>Network Discharge<br>Monitoring Report                                                                                                    | Arkansas                                                                  | DEQ                                      |                                 |                                |
| Manage<br>Access Requests         Search<br>All DMRs & CORs<br>Permits<br>Users         Unscheduled DMRs<br>Unscheduled DMRs         Import DMRs<br>Perform Import<br>Check Results | Update NODI View<br>Check Results Permits<br>Users<br>DMR. Signing Status | Download<br>Blank DMR Form               |                                 | 🕷 Session Lackout Timer: 29:33 |
| d Manage Access Requests                                                                                                    |                                                                           |                                          |                                 |                                |
| Pending Access Requests - Internal                                                                                                    |                                                                           |                                          |                                 |                                |
| No results.                                                                                                    |                                                                           |                                          |                                 |                                |
| Pending Access Requests - External                                                                                                    |                                                                           |                                          |                                 |                                |
| No results.                                                                                                    |                                                                           |                                          |                                 |                                |
| Save Cancel                                                                                                    |                                                                           |                                          |                                 |                                |
| Pending Access Requests - External Signatory                                                                                                    |                                                                           |                                          |                                 |                                |
| Click the link in the Subscriber Agreement column to review the subscriber agreement before signing.                                                                                |                                                                           |                                          |                                 |                                |
| One item found                                                                                                    |                                                                           |                                          |                                 |                                |
| Name User Name Permit ID Facility                                                                                                    | Request Date Update Date Responsible                                      | le Official Email Approve Deny Comment S | bscriber Agreement View Details |                                |
| Tommi liest NETCHRTEST ARGE40125 BENTON/WIGHDINGTON REGIONAL PUBLIC WINTER AUTHORIT                                                                                                 | r 05/13/17 07/15/17 ro@gmail.co                                           | um 🗘                                     | Θ 🌢                             |                                |

After clicking on Access Requests, the following page will appear so a Responsible Official (RO) (with a NetDMR account and the Authorized Representative signed the agreement electronically) can electronically sign a NetDMR Subscriber Agreement.

The request will appear similar as below, the RO will check the approve box and click Save.

After signing, the request will need to be approved by ADEQ. In approximately 10 business days, you should receive an email/letter notifying the Authorized Representative of approval.

# **CDX/NetDMR Customer Service**

- CDX Account information, including passwords, resend your Verification email
- Call 888-890-1995 (toll-free) or (970) 494-5500 for International callers
- <u>helpdesk@epacdx.net</u>
- Hours of operation is Monday Friday,
- 7 am 5 pm Central Standard Time
- NetDMR Customer Support
- Call Center at 1-877-227-8965 (toll-free)
- Email to <u>NPDESeReporting@epa.gov</u>
- Hours of operation is Monday Friday,
- 8 am 4 pm Central Standard Time

# **Additional Support Resources**

- NetDMR Zendesk (<u>https://netdmr.zendesk.com</u>)
  - Documentation
  - Training Tutorials
  - Training Schedules
  - Recorded webinars
  - FAQs
- Regulatory Authority

https://netdmr.zendesk.com/hc/en-us/articles/209616226

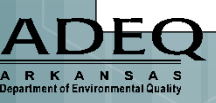

# ADEQ NetDMR Contact Information

- Richard Healey, Enforcement Branch Manager: 501-682-0640
  - <u>healeyr@adeq.state.ar.us</u>
- General NetDMR Assistance:

501-682-0624

• <u>netdmr@adeq.state.ar.us</u>

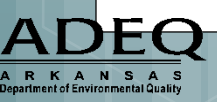